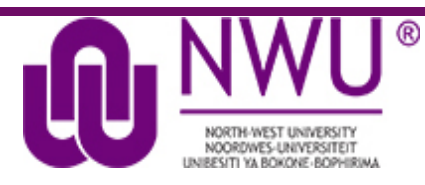

# North-West University

**Bachelor of Arts** 

in Public Governance

with

# **Policing Practice**

# **INFORMATION GUIDE**

for Students – 2022

"In its very essence, a university is and should be a place marked by reason, deliberation and the free exchange of ideas. It upholds no dogma, which makes it different from a church. It follows no ideology, which makes it different from a political party. In the university, multiple voices are and should be heard without fear of reprisal. And throughout, rival ideas are subject to criticism and engagement, marked by the absence of personal insult or pointed disdain. It is, moreover, a place in which the right to speak is upheld, especially when the speaker differs from the majority view or any other view. This space is a leveller where the voice of the worker matters as much, and should matter as much, as the voice of the professor. It is in this space where current and future leaders learn the habits of democracy such as the power of thought and considered action to alter human futures. In the absence of such values and practices, an organisation can call itself many things, but not a university." ~ Jonathan Jansen

### TABLE OF CONTENTS

### WORD OF WELCOME

On behalf of the School of Government Studies, a warm welcome to the BA Degree in Policing Practice!

Policing forms a critical part of our society and a constitutional imperative that seeks to maintain secure environments for the citizens of the Republic. Our programme therefore aims to equip our graduates to exhibit exemplary knowledge and academic skills. In the School of Government Studies, we also aspire to see our students develop into well-rounded individuals that are engaged citizens, passionate about service delivery, and as critical thinkers. We want you to not only be capable of understanding social, political, economic and government contexts, but changing those contexts for the better. It is therefore our wish that your studies will, in addition to academic knowledge, equip you to be intellectually curious, socially conscious and appreciative of the richness of our multi-cultural society. Our hope is that you will use the knowledge and skills gained in your studies to serve as leaders in your work environments and communities, and actively engage in societal issues.

You can be assured of our commitment to support you in your studies and in providing guidance. We are looking forward to partner with you on this journey that we hope would be an enriching and rewarding experience to you.

Wishing you great success!

Prof Kedibone Phago Director: School of Government Studies

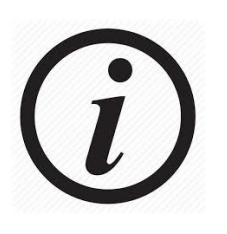

## **1 GENERAL INFORMATION**

#### 1.1 Contact details

In order to obtain efficient service, consider the tables below to establish the appropriate office/person to consult.

#### 1.2 Administration and logistics contact details

Please note that all enquiries pertaining to administrative or logistical matters should be directed at the relevant person/office at the **Unit of Distance Learning** (UODL). The contact details are indicated below.

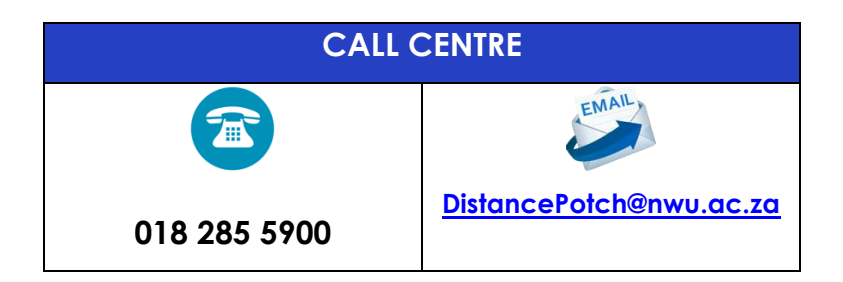

| Academic Manager                    | Dr Khumo Shopo <u>16470087@nwu.ac.za</u>       |
|-------------------------------------|------------------------------------------------|
| Applications                        | UODL-Applications@nwu.ac.za                    |
| Registrations and applications      | Kagiso.Kgati@nwu.ac.za                         |
| Examinations                        | DistancePotch@nwu.ac.za (Call Centre)          |
| Marks                               | DistancePotch@nwu.ac.za (Call Centre)          |
| Study material and courier services | Mr Philip Malan <u>DistancePotch@nwu.ac.za</u> |
| Study centres                       | Mr Zanele Jack Zanele.Jack@nwu.ac.za           |
| eFundi                              | EFUNDI-PC@nwu.ac.za                            |
| Software (e.g., Bridgit, Panopto)   | uodl-elearning@nwu.ac.za                       |

#### Please note

Administrative and logistical enquiries should <u>not</u> be directed to academic staff. Please use the details provided above.

#### 1.3 Academic contact details

| PROGRAMME LEADER   |                                  |  |  |
|--------------------|----------------------------------|--|--|
| Dr Barend Prinsloo | <u>Barend.Prinsloo@nwu.ac.za</u> |  |  |

Lecturers can be contacted for enquiries pertaining to **academic matters only** – enquiries pertaining to academic content. Please refrain from contacting your lecturers with regard to administrative or logistical matters, these can be directed to the Academic Manager.

#### Please note

- Lecturers are not always immediately available to respond to enquiries due to classes, meetings, workshops, etc. Lecturers will, however, respond to academic enquiries within
   48 hours from the time the enquiry was made, excluding weekends and public holidays and unless they are out of the office for an extended period of time.
- When lecturers are out of the office for a period of time (attending conferences, leave, etc.), they will communicate the period of unavailability to respond to messages to you via Announcements on eFundi.
- Please also note that you should ensure that enquiries on assignments, exams, etc. are not made right before a due date, but well in advance to allow your lecturers time to respond.
   Remember lecturers have 48 hours to respond to enquiries. If your enquiry is made less than 48 hours prior to a due date, a timely response before the due date is not guaranteed.

The BA in Public Governance (Policing Practice) is offered under the ambit of the School of Government Studies (within the Faculty of Humanities); therefore, the lecturers for your two major modules (Policing Practice and Public Administration) are located in the School of Government Studies. Political Studies is also located in the School of Government Studies. The remainder of the modules offered in the programme are taught by lecturers from other schools/faculties. The tables below provide the contact details for the lecturers of the various modules offered on the programme.

| POLICING PRACTICE |                                                                                     |                     |                                 |  |
|-------------------|-------------------------------------------------------------------------------------|---------------------|---------------------------------|--|
| Module<br>code    | Module name                                                                         | Lecturer            | E-mail address                  |  |
| POMA 113          | Police Management: Statutory<br>and Regulatory framework for<br>the policing sector | Mr George Sekoane   | <u>10819762@nwu.ac.za</u>       |  |
| POMA 114          | Police Management: Service<br>Excellence in the Police                              | Mr George Sekoane   | <u>10819762@nwu.ac.za</u>       |  |
| POMA 115          | Police Management: Crime<br>Prevention                                              | Mr George Sekoane   | <u>10819762@nwu.ac.za</u>       |  |
| POMA 124          | Police Management:<br>Community Service Centre<br>Management                        | Mr George Sekoane   | <u>10819762@nwu.ac.za</u>       |  |
| POMA 212          | Police Management: Leadership<br>and Management                                     | Ms Chantele Bloem   | <u>Chantele.Bloem@nwu.ac.za</u> |  |
| POMA 224          | Police Management:<br>Cooperative governance                                        | Ms Nonny Molebeleli | <u>Nonny367@gmail.com</u>       |  |
| POMA 317          | Police management:<br>Performance Management                                        | Ms Zanelle Biewenga | 25986635@nwu.ac.za              |  |
| POMA 323          | Police Management: Project<br>Management                                            | Ms Theresa Bowen    | <u>Theresa.Bowen@nwu.ac.za</u>  |  |

| Module   | Module name                           | Lecturer           | E-mail address                     |
|----------|---------------------------------------|--------------------|------------------------------------|
| code     |                                       |                    |                                    |
| PADM 111 | Introduction to Public Administration | Ms Katlego Sekwele | katlegosekwele98@gmail.com         |
| PADM 121 | Locus and Focus of Public             | Ms Chantele Bloem  | Chantele.Bloem@nwu.ac.za           |
|          | Administration                        |                    |                                    |
| PADM 211 | Public Financial Management           | Dr Barend Prinsloo | Barend.prinsloo@nwu.ac.za          |
|          |                                       |                    | Final lecturer still to be decided |
| PADM 221 | Public Human Resource                 | Ms Chantele Bloem  | Chantele.Bloem@nwu.ac.za           |
|          | Management                            |                    |                                    |
| PADM 311 | Organisational theory                 | Ms Thato Motswakae | motswakaethato@gmail.com           |
| PADM 312 | Research methods in PA                | Dr Barend Prinsloo | <u>Barend.prinsloo@nwu.ac.za</u>   |
|          |                                       |                    | Final lecturer still to be decided |
| PADM321  | Public Policy                         | Ms Thato Motswakae | motswakaethato@gmail.com           |
| PADM322  | Comparative and international PA      | Ms Katlego Sekwele | katlegosekwele98@gmail.com         |

| HUMANITIES     |                                                   |                        |                                                                        |  |  |
|----------------|---------------------------------------------------|------------------------|------------------------------------------------------------------------|--|--|
|                |                                                   |                        |                                                                        |  |  |
| Module<br>code | Module name                                       | Lecturer               | E-mail address                                                         |  |  |
| ALDE 122       | Academic Literacy                                 | Dr Kristien Adrianatos | <u>13132873@nwu.ac.za</u>                                              |  |  |
| COMS 121       | Communication in the<br>Workforce                 | Dr Nolukhanyo Metula   | <u>37072064@nwu.ac.za</u>                                              |  |  |
| SOCY 121       | Introduction to Sociology: Social<br>Institutions | Ms Lize-Marié Loubsert | <u>lmloubser@gmail.com</u>                                             |  |  |
| POLI 123       | The South African Political System                | Dr Barend Prinsloo     | <u>Barend.prinsloo@nwu.ac.za</u><br>Final lecturer still to be decided |  |  |
| SANL 214       | Urban Anthropology for Non-<br>Anthropologists    | Ms Elanie Boshoff      | <u>elaniebosh@gmail.com</u>                                            |  |  |
| WVCS223        | Understanding the World                           | Dr Barend Prinsloo     | Barend.prinsloo@nwu.ac.za<br>Final lecturer still to be decided        |  |  |
| PHIL 315       | African Philosophy                                | Dr Barend Prinsloo     | Barend.prinsloo@nwu.ac.za<br>Final lecturer still to be decided        |  |  |

| LAW            |                                          |                    |                                                                 |  |
|----------------|------------------------------------------|--------------------|-----------------------------------------------------------------|--|
| Module<br>code | Module name                              | Lecturer           | E-mail address                                                  |  |
| CLLE 211       | Constitutional Law in Law<br>Enforcement | Dr Barend Prinsloo | Barend.prinsloo@nwu.ac.za<br>Final lecturer still to be decided |  |
| ALLE 221       | Law in Law Enforcement                   | Dr Barend Prinsloo | Barend.prinsloo@nwu.ac.za<br>Final lecturer still to be decided |  |

| ECONOMIC AND MANAGEMENT SCIENCES |                                      |                   |                                |  |
|----------------------------------|--------------------------------------|-------------------|--------------------------------|--|
| Module<br>code                   | Module name                          | Lecturer          | E-mail address                 |  |
| PSDT 115                         | Professional Skills Development      | Mr Bongani Tejane | <u>25455842@nwu.ac.za</u>      |  |
| FORP 214                         | Forensic Legal Aspects               | Ms Marilie Swart  | <u>marilie.swart@gmail.com</u> |  |
| FORP 225                         | Forensic Investigation<br>Management | Prof Koos Nortje  | <u>Koos.Nortje@nwu.ac.za</u>   |  |

#### 1.4 Contact sessions

#### First-year students

- All contact sessions for first year students are offered via interactive Whiteboard sessions at **various centres** (see the list of study centres at section 1.9 below).
- Contact sessions for the programme are offered during **Monday evenings (16:30 20:30)** (please see section 3.10. for the timetable).
- For each module **four (4) contact sessions** will be scheduled during a semester. For some modules five (5) contact sessions may be scheduled (please see section 3.10. for the timetable).
- Students should arrive at the UODL venue at least **10 minutes prior to a contact session** (please see section 3.10. for the timetable).
- Lecturers are required to ensure a level of interactivity during Whiteboard sessions.

#### Second- and third-year students

- All lectures for second- and third-year students are **pre-recorded** and can be watched online (on Panopto) at your convenience (see section 1.6).
- The lectures relevant to Assignment 1, will be available at least three (3) weeks prior to the submission of Assignment 1.
- The lectures relevant to Assignment 2, will be available at least three (3) weeks prior to the submission of Assignment 2.

#### Power point presentations

- **First-year students** the power point presentation for each contact session will be available on the module's eFundi site within **48 hours** of the contact session.
- Second- and third-year students the power point presentation for each recorded lecture will be available on the module's eFundi site at the same time that the recorded lecture is made available on Panopto.

#### 1.5 Bridgit

You can join classes via Bridgit (a software programme). The following steps should be followed to make use of Bridgit:

- 1. Click this link to download SMART Bridgit software: <u>http://41.72.150.20:8080/</u>.
- 2. Copy the program shortcut to your desktop.
- 3. Run Bridgit by clicking on the icon and click "Run"
- 4. Type in the server code: 41.72.150.20:8080.

- 5. Click on the "Join Meeting" tab at the top and then click on the dropdown arrow next to "Meeting Name"
- 6. Choose the meeting name that will be used for the session.

You need the following to join a session via Bridgit:

- Internet Connection (at least 2MB download speed. Test your internet speed at: <u>www.speedtest.net</u>.
- A tablet, laptop or desktop computer with speakers and a microphone headset (if you want to join the discussion in class).

Contact for Bridgit: e-Learning (uodl-elearning@nwu.ac.za).

#### 1.6 Panopto

Lectures are recorded and can therefore also be watched at a later stage on a tablet, laptop or desktop computer. All lectures are uploaded to Panopto: <u>http://distance.nwu.ac.za/downloads</u>. The recordings are available within 48 hours of the live broadcast of each module.

To access the Policing Practice videos, the following username and password must be used:

Username: Policing Practice

Password: policing

Contact person for Panopto: Mrs Zanobia Kanjee (uodl-elearning@nwu.ac.za).

#### 1.7 eFundi

eFundi, the electronic Learning Management System (LMS) used by the NWU, is used as an online content sharing and collaborative tool that provides a communication platform for students and lecturers. For each module for which you are registered, a separate eFundi site is created. On these module sites, the lecturer will communicate with you and post relevant information.

eFundi has a number of tools that assist with interactivity, assessments, communication and resource sharing. It will be used for the following purposes for registered students on the BA degree in Public Governance (Policing Practice):

• **Resources** – the study guide and other study material (where relevant), as well as other resources, applicable to this module, will be uploaded to eFundi. For this purpose, the

Resources tool on eFundi will be used. Each module has its own Resources tool on the eFundi site for that particular module. These resources may include the following:

- prescribed study material
- power point presentations
- previous exam papers and memos
- exam preparation information
- **Announcements** the Announcements tool will be used to communicate important and urgent information and messages to students outside of the contact sessions.
- Assignments assignments will be submitted electronically as directed by the lecturer.

#### 1.7.1 eFundi assistance

For any challenges that you may experience with regard to eFundi, please view the following site for videos and PDF documents for guidance:

http://services.nwu.ac.za/ctl/student-efundi-support

You can also contact the eFundi Helpdesk at 018 285 2295 or EFUNDI-PC@nwu.ac.za.

#### Please see Annexure A for step-by-step guidelines for the use of eFundi.

#### 1.8 Study centres

Study centres have been identified where you can interact with fellow students, participate in group discussion sessions and write tests under the supervision of the facilitator. The BA in Public Governance (Policing Practice) are offered at the centres indicated in the table below.

| City / Town   | Address                 | Coordinator       | Tel. no.       | E-mail address                    |
|---------------|-------------------------|-------------------|----------------|-----------------------------------|
| Mafikeng      | North-West University   | Mr Mogapi         | (018) 389 2112 | <u>Thoriso.mogapi7@gmail.com</u>  |
| (NWU)         | (Mafikeng Campus)       |                   |                |                                   |
|               | New Science Education   |                   |                |                                   |
|               | Building A9, G02        |                   |                |                                   |
| Parow         | Laerskool Parow-Wes     | Ms Summers        | 083 929 0838   | admin@pwps.wcape.school.za        |
|               | Ryan Street             |                   | 021 930 5781   | angesum@yahoo.com                 |
|               | PAROW                   |                   | 021 939 5071   |                                   |
| Potchefstroom | NWU, Potchefstroom      | Mr Zanele Jack    | 018 299 4561   | Zanele.Jack@nwu.ac.za             |
| (NWU)         | Campus                  |                   |                |                                   |
| Queenstown    | Ikhala Public Further   | Mr. H.M. Du Preez | 045-8382593    | mullerdupreez@telkomsa.net        |
|               | Education (Queenstown   | Mr Riaan Beukes   | 082576096      | <u>Riaan.Benkes@ikhala.edu.za</u> |
|               | Campus); C/o Robinson   |                   | Fax:0458381406 | <u>Rrbeukes10@gmail.com</u>       |
|               | & Zeiler Roads          |                   | 078 599 9846   |                                   |
| Vaal Triangle | Quest Conference Estate | Chantel de Beer   | 016 9103020    | 23988967@nwu.ac.za                |
| (NWU)         | Cnr Goodyear and Curie  |                   |                |                                   |
|               | Streets Boulevard       |                   |                |                                   |

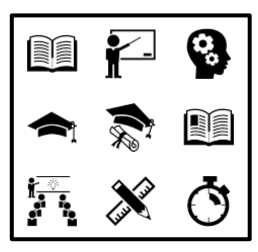

# 2. ADMINISTRATION

#### 2.1 Cancellation of studies

Please take note of the following:

- **Cancellation of studies** must be done in writing and directed to the Academic Manager at UODL. You can cancel your studies at any time.
- Should you want to **add or cancel a module**, it should be done on or before 04 March (1<sup>st</sup> semester) and 05 August (2<sup>nd</sup> semester).
- EduLoan is a separate institution and is not part of the University. Therefore, if you wish to cancel your loan, you have to inform both the University and the EduLoan office should your studies be financed by them.
- It is your responsibility to contact the Finances Department if you wish to cancel your studies. They will indicate the fees payable on the cancellation of your studies.

#### 2.2. Termination of studies

In all cases of transgressions and subsequent disciplinary steps that might entail, in terms of the provisions of the University Statute and the Students' Disciplinary Rules, the temporary or permanent, total or partial suspension of rights and privileges, intervention in or interruption or terminations of studies or non-acceptance in a residence, the student concerned forfeits any claim to the repayment, reduction or waiver of moneys that have been paid or are payable to the University. All bursaries and/or loans are also refundable immediately.

#### 2.3. Examination centres

The approach for teaching and learning for 2022 will be focusing on continuous assessments. This means that students will not be using examination centres.

#### 2.4. Change of personal information

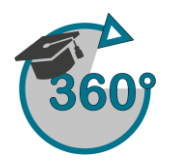

Personal information can be changed on the Student 360 app which is on the DIY Services. Information available on Student 360

- 1. Biographical Details
- 2. Address Details
- 3. Contact Details
- 4. Study and Examination Centre Details
- 5. Application Status and Information
- 6. Registration Status and Information
- 7. Registered Modules
- 8. Module Assessment Information (Completed Assessments and Marks Obtained)
- 9. Financial Information
- 10. Functionality for paying outstanding accounts
- 11. Functionality for extracting a proof of registration
- 12. Functionality for extracting an academic record
- 13. Functionality for extracting a personal examination timetable
- 14. Functionality for extracting a personal results letter
- 15. Functionality for creating quotations
- 16. Comments regarding student enquiries (administrators only)

#### Steps for a student

1. Sign into the Student 360 App using your NWU number and network password.

2. From the menu on the left-hand side, expand the relevant menu section (Personal Information, Financial Information or Academic Information) in order to view the various subsections of the menu and to obtain your required information.

#### Need help?

The Student 360 App is available in the DIY Services Portal. Open your browser and navigate to <u>www.nwu.ac.za</u> Click on the "DIY Services" link in the page footer.

Sign in with your NWU number and network password. Click on the applicable section at the top of the page, just below the page header. Click on the Student 360 App icon.

To sign out, click on the "Logout" button in the page header.

For help regarding the Student 360 App, contact Brandon Webb at 018 285 2755 or send an email to Brandon.Webb@nwu.ac.za

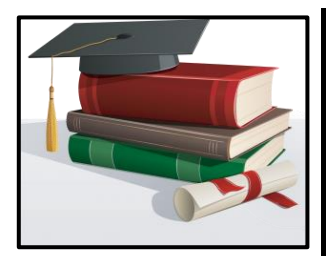

## **3. PROGRAMME INFORMATION**

#### 3.1. Language

The medium of instruction for this programme is English.

#### 3.2. Programme context

The BA in Policing Practice is one (1) of eight (8) programmes offered under the qualification BA in Public Governance. The School of Government Studies is the custodian for the BA in Public Governance. The following programmes also resort under the ambit of the qualification:

#### • Full time programmes (across all three campuses)

- Public Administration
- Public Administration and Labour Relations Management
- Politics and Public Administration
- Public Administration and Social Studies
- Public Administration and Geography
- International Relations (Mafikeng Campus only)
- Limited contact programme (Potchefstroom Campus only)
  - Municipal Management and Leadership (MML)
- Distance learning programme (Potchefstroom Campus only)
  - Policing Practice

The locus of the programmes under the BA in Public Governance is the South African public sector, including: national government departments; provincial government departments; the local sphere of government; the South African National Defence Force (SANDF); the State Security Agency; the **South African Police Service (SAPS)**; and State-Owned Enterprises (SOEs). The focus of the programme often also includes Non-Governmental Organisations (NGOs); civic organisations; and Public Private Partnerships (PPPs).

The focus of the qualification is on public service delivery to the citizens of South Africa in the fulfilment of the principles enshrined in the Constitution of the Republic of South Africa, 1996, and

the goals and objectives of the democratic developmental state. Guiding legislation and policies for the broad context of the qualification are, amongst others: The Constitution, 1996 [especially Chapter 2 (Bill of Rights); the National Development Plan (NDP): Vision for 2030 (2011); and the Medium-Term Strategic Framework (MTSF, 2014-2019). In addition, the foci of each particular module necessitate the context and guidelines from other statutory and regulatory prescripts.

#### 3.3. Duration of studies

This programme should be completed in a minimum of three (3) years and a maximum of six (6) years.

#### 3.4. Admission requirements and Recognition of Prior Learning (RPL)

To qualify for admission to the BA degree in Public Governance (Policing Practice), you need to comply with the following requirements:

- in addition to the general entrance requirements as specified in General Rule A.1.5, a student must have passed the Senior Certificate (Grade 12) with an APS of at least 25 and must qualify for degree studies
- English must be passed on a Level 4

#### OR

- a student who wrote the Senior Certificate (Grade 12) prior to 2008 must meet the following provisions:
  - have achieved an M-Score of at least 13 (with endorsement)
  - English must be on a level E, Higher Grade (HG) or a D, Standard Grade (SG)

#### OR

- must qualify for mature age conditional exemption by virtue of being over the age of 23 years
- must have passed the Senior Certificate (Grade 12)
- be employed by the South African Police Service (SAPS) for five (5) years or more
- must have passed four (4) matric subjects on Higher Grade, including English

- must have passed one (1) language on HG
- must be approved by Universities South Africa (USAF) (previously known as HESA)
   (See A-rule 1.6 on RPL)

#### OR

- must qualify for mature age conditional exemption by virtue of being over the age of 23 years
- must have an M-score of 12
- must have passed English with 40% on HG or SG

#### OR

- must qualify for mature age conditional exemption by virtue of being over the age of 45 years
- must be in possession of an ID
- need to apply for mature age exemption at USAF

#### OR

- an applicant without matriculation exemption, but in possession of a valid Senior Certificate or Senior Certificate, as well as a recognised three (3) year diploma, issued by a South African University, College of Education or Technikon, accredited by CHE and SAQA (120 credits), may qualify for total exemption on grounds of postmatric qualifications obtained.
- the applicant must apply for module exemption an application should be submitted to the Academic Manager
- the Academic Manager will forward the application to the School of Government Studies (within the Faculty of Humanities)
- the School of Government Studies will approve/decline the module exemption Recognition of Prior Learning (RPL)
- the decision of the School of Government Studies will be communicated to the applicant by the Academic Manager

**Please note:** It is your responsibility to reply online to USAF. You can only be registered if the exemption certificate is attached.

Applicants who wish to apply for module recognition from qualifications acquired from other tertiary institutions must do **before the add/drop dates - 04 March (1st semester) and 05 August** (2<sup>nd</sup> semester). Contact <u>DistancePotch@nwu.ac.za</u> for the request the relevant form.

#### 3.5. Programme outcomes

On completion of the programme, you should be able to demonstrate:

- organisational relations and practices to achieve strategic goals
- manage crime prevention by utilising specialised management skills in order to function strategically and effectively within a range of situations such as security and protection interventions as well as crowd control and management interventions
- manage crime detection by utilising specialised management skills in order to function strategically and effectively within a range of situations
- manage Community Service Centres (CSC) by utilising specialised management skills in order to function strategically and effectively within a range of situations
- manage the provision of protection, security and crime intelligence services for a safe and secure environment within the Republic of South Africa
- manage the provision of training and assessment within a policing environment with emphasis on creating competent officials
- manage internal quality management systems to enable the organisation to reflect on whether organisational needs have been met

#### 3.6. Programme structure

All modules offered on the programme are compulsory. In the tables below a distinction is made between the modules offered on the **old programme**, L301P (students who registered for the first time, prior to 2018 (2015 – 2017), and the **new programme**, L302P (students who registered for the first time in 2018 or 2019).

| OLD programme (L301P) – if you have registered for the first time, prior to 2018 (2015 – 2017), |
|-------------------------------------------------------------------------------------------------|
| this programme structure and module codes are relevant to you                                   |

| YEAR LEVEL 1 YEAR  |    | YEAR LEVEL 2       |    | YEAR LEVEL 3       |    |  |
|--------------------|----|--------------------|----|--------------------|----|--|
| First semester     |    |                    |    |                    |    |  |
| Module code        | Cr | Module code        | Cr | Module code        | Cr |  |
| PUMA 113           | 12 | PUMA 213           | 16 | PUMA 315           | 16 |  |
| POMA 113           | 12 | POMA 212           | 16 | PUMA 316           | 16 |  |
| POMA 114           | 12 | SANL 214           | 16 | POMA 317           | 16 |  |
| POMA 115           | 12 | FORP 214           | 16 | CLLE 211           | 8  |  |
| PSDT 111           | 12 |                    |    | ETIE 314           | 16 |  |
| Total 1st semester | 60 | Total 1st semester | 64 | Total 1st semester | 72 |  |
| YEAR LEVEL 1       |    | YEAR LEVEL 2       |    | YEAR LEVEL 3       |    |  |

| Second semester    |     |                    |     |                    |     |
|--------------------|-----|--------------------|-----|--------------------|-----|
| Module code        | Cr  | Module code        | Cr  | Module code        | Cr  |
| AGLE 121           | 12  | PUMA 223           | 16  | PUMA 324           | 16  |
| PUMA 123           | 12  | POMA 224           | 16  | PUMA 325           | 16  |
| POMA 124           | 12  | WVCS 222           | 12  | POMA 323           | 16  |
| COMS 121           | 12  | FORP 225           | 16  | ALLE 221           | 8   |
| POLI 124           | 12  |                    |     |                    |     |
| SOCL 121           | 12  |                    |     |                    |     |
| Total 2nd semester | 72  | Total 2nd semester | 60  | Total 2nd semester | 56  |
| Total year level 1 | 132 | Total year level 2 | 124 | Total year level 3 | 128 |
| Total credits      |     | ·                  | •   | ·                  | 384 |

NEW programme (L302P) – – if you have registered for the first time in 2018 or 2019, this programme structure and module codes are relevant to you

| YEAR LEVEL 1                                                                                                    |                                                                       | YEAR LEVEL 2                                                                                                  |                                         | YEAR LEVEL 3                                                                                                    |                                        |  |
|----------------------------------------------------------------------------------------------------|-----------------------------------------------------------------------|----------------------------------------------------------------------------------------------------|-----------------------------------------|----------------------------------------------------------------------------------------------------|----------------------------------------|--|
|                                                                                                    |                                                                       | First semester                                                                                                |                                         |                                                                                                    |                                        |  |
| Module code                                                                                                    | Cr                                                                    | Module code                                                                                                   | Cr                                      | Module code                                                                                                    | Cr                                     |  |
| PADM111                                                                                                    | 12                                                                    | PADM211                                                                                                    | 16                                      | PADM311                                                                                                    | 16                                     |  |
| POMA113                                                                                                    | 12                                                                    | POMA212                                                                                                    | 16                                      | PADM312                                                                                                    | 16                                     |  |
| POMA114                                                                                                    | 12                                                                    | SANL214                                                                                                    | 16                                      | POMA317                                                                                                    | 16                                     |  |
| POMA115                                                                                                    | 12                                                                    | FORP214                                                                                                    | 16                                      | CLLE211                                                                                                    | 8                                      |  |
| PSDT111                                                                                                    | 12                                                                    |                                                                                                    |                                         | PHIL315                                                                                                    | 16                                     |  |
| Total 1 <sup>st</sup> semester                                                                                           | 60                                                                    | Total 1 <sup>st</sup> semester                                                                                | 64                                      | Total 1 <sup>st</sup> semester                                                                                                    | 72                                     |  |
| YEAR LEVEL 1                                                                                                    |                                                                       | YEAR LEVEL 2                                                                                                  |                                         | YEAR LEVEL 3                                                                                                    |                                        |  |
| Second semester                                                                                                    |                                                                       |                                                                                                    |                                         |                                                                                                    |                                        |  |
|                                                                                                    |                                                                       | Second semester                                                                                               |                                         |                                                                                                    |                                        |  |
| Module code                                                                                                    | Cr                                                                    | Second semester<br>Module code                                                                                | Cr                                      | Module code                                                                                                    | Cr                                     |  |
| Module code                                                                                                    | <b>Cr</b><br>12                                                       | Second semester<br>Module code<br>PADM221                                                                     | <b>Cr</b><br>16                         | Module code<br>PADM321                                                                                                    | <b>Cr</b><br>16                        |  |
| Module code<br>ALDE 122<br>PADM121                                                                                       | <b>Cr</b><br>12<br>12                                                 | Second semester Module code PADM221 POMA224                                                                   | <b>Cr</b><br>16<br>16                   | Module code<br>PADM321<br>PADM322                                                                                                    | <b>Cr</b><br>16<br>16                  |  |
| Module code<br>ALDE 122<br>PADM121<br>POMA124                                                                            | <b>Cr</b><br>12<br>12<br>12                                           | Second semester<br>Module code<br>PADM221<br>POMA224<br>WVSS221                                               | <b>Cr</b><br>16<br>16<br>12             | Module code<br>PADM321<br>PADM322<br>POMA323                                                                                                  | <b>Cr</b><br>16<br>16                  |  |
| Module code<br>ALDE 122<br>PADM121<br>POMA124<br>COMS121                                                                 | Cr<br>12<br>12<br>12<br>12                                            | Second semester<br>Module code<br>PADM221<br>POMA224<br>WVSS221<br>FORP225                                    | <b>Cr</b><br>16<br>16<br>12<br>16       | Module code<br>PADM321<br>PADM322<br>POMA323<br>ALLE221                                                                                       | Cr<br>16<br>16<br>16<br>8              |  |
| Module code<br>ALDE 122<br>PADM121<br>POMA124<br>COMS121<br>POLI123                                                      | Cr<br>12<br>12<br>12<br>12<br>12<br>12                                | Second semester<br>Module code<br>PADM221<br>POMA224<br>WVSS221<br>FORP225                                    | Cr<br>16<br>16<br>12<br>16              | Module code<br>PADM321<br>PADM322<br>POMA323<br>ALLE221                                                                                       | Cr<br>16<br>16<br>16<br>8              |  |
| Module code           ALDE 122           PADM121           POMA124           COMS121           POLI123           SOCY121 | Cr<br>12<br>12<br>12<br>12<br>12<br>12<br>12<br>12                    | Second semester Module code PADM221 POMA224 WVSS221 FORP225                                                   | Cr<br>16<br>16<br>12<br>16              | Module code<br>PADM321<br>PADM322<br>POMA323<br>ALLE221                                                                                       | Cr<br>16<br>16<br>16<br>8              |  |
| Module code ALDE 122 PADM121 POMA124 COMS121 POLI123 SOCY121 Total 2 <sup>nd</sup> semester                              | Cr<br>12<br>12<br>12<br>12<br>12<br>12<br>12<br>12<br>72              | Second semester  Module code PADM221 POMA224 WVSS221 FORP225 Total 2 <sup>nd</sup> semester                   | Cr<br>16<br>16<br>12<br>16<br>60        | Module code PADM321 PADM322 POMA323 ALLE221 Total 2 <sup>nd</sup> semester                                                                    | Cr<br>16<br>16<br>8<br>56              |  |
| Module code ALDE 122 PADM121 POMA124 COMS121 POLI123 SOCY121 Total 2 <sup>nd</sup> semester Total year level 1           | Cr<br>12<br>12<br>12<br>12<br>12<br>12<br>12<br>12<br>12<br>72<br>132 | Second semester Module code PADM221 POMA224 WVSS221 FORP225 Total 2 <sup>nd</sup> semester Total year level 2 | Cr<br>16<br>16<br>12<br>16<br>60<br>124 | Module code         PADM321         PADM322         POMA323         ALLE221         Total 2 <sup>nd</sup> semester         Total year level 3 | Cr<br>16<br>16<br>16<br>8<br>56<br>128 |  |

#### 3.7. Study material

A **study guide** typically consists of both administrative and academic information. The administrative component of the study guide refers to the assessments, examination, etc. whereas the academic component includes the different study units, as well as the learning outcomes for each study unit.

#### Please note

- All study guides for the BA in Policing Practice are electronically available.
- The study guide for each module is uploaded to that module's eFundi site.

The **study material** is usually not included in the study guide, but additional to it (e.g., a prescribed text book or other sources), with the exception of a Reader which may be included in a study guide. The study material may contain any combinations of the following:

- Text book
- Reader (printed or electronic)
- Academic articles (on eFundi)
- Legislation, policies and/or official reports (electronically on eFundi)
- Other online documents
- Own research

The study guide of a particular module will at each study unit refer to which section of a text book, Reader, online sources, or any other relevant sources. The lecturer for a module will, during the first contact session, specify if any **study material**, additional to the prescribed text book or Reader, will be used. The additional study material may be provided on eFundi. If the module makes use of a prescribed text book or Reader, it will be posted to you, once you have registered. A Reader may also be provided electronically (on eFundi).

Please pay careful attention to what your lecturer stipulates as requisite for a specific module's study material, as the *type* of study material (electronic, text book, etc.) may differ between modules. The study material will therefore, not necessarily be in hard copy format, but may be provided electronically (on eFundi).

#### Please note

- The lecturer of a module may request you to consult **additional reading material** on eFundi.
- Additional to the prescribed study material and additional reading material, your lecturer may request you to consult other additional sources through your **own research**.
- If you repeat a module, you should **not** assume that the study material previously issued would still be sufficient. It is your responsibility to confirm whether the same study material will be used before re-registering.

#### 3.8. Assessment

You will be expected to complete continuous assessments during the semester, there will be no sit-down invigilated examination at the end of the semester. The lecturer will communicate how many assessments are applicable for the module. You will be required to submit all continuous assessments and obtain an average minimum of 50% in order for you to pass the module. Be sure to communicate in time with your lecturer should you experience problems when you submit assessments.

\*Assessment information and assessment weights for **ALDE 122** appear on the ALDE 122 eFundi site.

• The cover page to be used for <u>all</u> assignments in the Policing Practice programme appear in **Annexure C**.

#### 3.8.3. Faculty policy on remarking

The Academic Rules (A-Rules) of the NWU state the following on access to and review of marked examination scripts (NWU General Academic Rule 1.13.7, 2020:8); the specific requirements of the Faculty of Humanities are indicated in purple (where applicable):

- All students have the right to view their marked examination scripts and the associated memoranda in accordance with Faculty Rules.
- To view a marked script, the student must **apply** to the faculty administrator on the relevant form.

The application form can be requested from UODL (Mr Pieter Vermaak). Once the application form is completed, it should be submitted to the Academic Manager.

- An application to view a marked script must, in the case of a module in a distance programme, be submitted within ten working days after the module examination results were published following.
- Faculty Rules must provide procedures for, and the management of the manner in which students may be given access to their examination work and the submission of subsequent requests.

After the application to view your examination script and memorandum has been submitted to Mr Pieter Vermaak, it will be forwarded to the School Director and Subject Chairperson for approval. Once the School Director and Subject Chairperson have approved the viewing of your examination script and memorandum, the Examination Section at UODL will inform you. You will be requested to make **an appointment for a date**  and that suit the lecturer and the School Director/Subject Chairperson for the viewing of your examination script.

A student may request that **administrative errors in the calculation of the examination mark** found during the review of marked examination work be corrected, or that the work be remarked whether the examination work was reviewed by the student or not.

Requests to correct administrative errors in the calculation of examination marks should be communicated to the Academic Manager at UODL, who will forward the request to the School Director and Subject Chairperson. You will be informed, once the administrative error has been corrected.

- A request for a remark may be preceded by a discussion of the examination work by the student and the lecturer, Subject Chairperson or School Director.
   It is preferred that you arrange for the viewing of your examination script (as per the above process), before you apply for a remark.
- **Remarking** of examination work at the request of a student is subject to the payment of the **applicable fee**.

This information can be obtained from the UODL Helpdesk.

• Where the remarking of the examination work leads to a change in the assessment result, the original mark is replaced by the changed mark.

#### 3.9. Plagiarism

- **Copying** of text from other authors (including student assignments, the study guide, study material, research material, books, articles, legislation, the internet, etc.) is **not allowed**.
- It is not acceptable to retype existing text and just acknowledge the source you should be able to relate the idea or concept, without repeating the original author to the letter.
- Therefore, you should **reformulate** existing text and use your **own words** to explain what you have read <u>as well as</u> acknowledge the source.
- Only limited **direct quotations** are allowed and only if indicated in quotation marks and cited with a source.
- The aim of the assignments is not the reproduction of existing material, but to ascertain whether you have the ability to integrate existing texts, add your own interpretation and/or critique of the texts and offer creative solutions to existing problems.

Be warned: Disciplinary steps may be taken by the Faculty and/or University. It is also unacceptable to do somebody else's work, to lend your work to them or to make your work available to them to copy – be careful and do not make your work available to anyone!

#### 3.9.1. Steps and procedures for plagiarism

The School of Government Studies has established steps and procedures for any incidence of plagiarism in any of the programmes offered by the school, including the BA in Public Governance (Policing Practice).

#### Procedure

Please take note of the following with regard to assignments:

- The assignments should be completed **individually**.
- The assignments should be submitted electronically on **eFundi**.
- The assignments should be submitted in **Microsoft Word** only.
- All assignments will be automatically submitted to **Turn-it-In** (a software programme that detects similarities and exact correspondence with other authors' work).
- When you submit your assignment, Turn-it-In generates a report, indicating the percentage of similarity/plagiarism from another author's work.
- Your lecturer will review and analyse the Turn-it-In report to establish any incidences of **plagiarism**. (You will also be able to view the Turn-it-In report).
- You will be provided with the opportunity to rectify incidences of suspected plagiarism as noted by your lecturer and re-submit the assignment.
- Should a lecturer find further plagiarism, he/she will use own discretion to decide how many **marks will be subtracted**. The lecturer can subtract up to 30% of the assignment marks for plagiarism during second submission. Please note that plagiarism is a serious offence and you may fail the assignment if the re-submission contains clear plagiarism.
- Track changes will be used for the assessment of assignments.
- A rubric will be used for the assessment of assignments. The rubric for each module will be uploaded to the eFundi site of a module, together with the module-specific assignment requirements and guidelines. General Assignment Guidelines appear in Annexure B.
- The lecturer will upload the assessed assignment (with **track changes** in the Word document) to eFundi under your name (at your assignment submission) to ensure that you receive feedback on your assignment.
- After the lecturer has assessed your assignment, the mark for the assignment will be captured on eFundi under your name to ensure that it appears in the **Markbook** on eFundi.
- In incidences of plagiarism, the lecturer will also complete a **Lecturer Report** in which incidences of plagiarism are recorded.
- At the end of each semester, the Programme Leader will review the Lecturer Reports to establish consistent incidences of plagiarism. Plagiarism detected in both assignments

submitted for a module, or plagiarism detected in assignments for more than one module, will be considered consistent incidences of plagiarism. Should the Lecturer Reports reveal consistent incidences of plagiarism during both semesters of the year, you will receive an official warning letter.

• The third incidence of plagiarism in the next year will be referred to the **Disciplinary Office**.

#### 3.10. Time tables – Contact sessions and examinations

Classes for the programme are offered during the evenings (16:30 – 20:30). You will have four (4) or five (5) scheduled classes for each module during a semester.

#### Please be reminded that first-year students should attend the scheduled classes and secondand third-year students should watch the pre-recorded classes online (on Panopto).

The tables below indicate the class and examination schedules for 2022.

| FIRST SEMESTER      |                                |                                                                                                    |                                                                                                    |  |  |  |
|---------------------|--------------------------------|----------------------------------------------------------------------------------------------------|----------------------------------------------------------------------------------------------------|--|--|--|
| FEBRUARY            |                                |                                                                                                    |                                                                                                    |  |  |  |
|                     | COMPULSORY ORIENTATION SESSION |                                                                                                    |                                                                                                    |  |  |  |
| DATE                | TIME                           | VENUE 1                                                                                                    | PRESENTER                                                                                                    |  |  |  |
| 21 February<br>2022 | 16:30 – 17:30                  | 1st years<br>Programme information<br>Study material<br>Assignments<br>Plagiarism<br>Examinations<br>eFundi<br>Assignment writing | <ul> <li>Dr K. Shopo</li> <li>Librarian – Ms<br/>Maggie Melk-Sindwa</li> <li>CTL – eFundi access<br/>– Mr Thamie Ndlovu</li> </ul> |  |  |  |
| 28 February         | 16:30 - 17:25<br>17:30 - 18:25 | POMA 115<br>PSDT 115                                                                                                    | Mr George Sekoane<br>Mr Bongani Tejane                                                                                             |  |  |  |
|                     | 18:30 – 19:25                  | PADM 111                                                                                                    | Ms BK Sekwele                                                                                                    |  |  |  |

| MARCH    |               |          |                   |  |  |
|----------|---------------|----------|-------------------|--|--|
| DATE     | TIME          | VENUE 1  | LECTURER          |  |  |
|          | 16:30 – 17:25 | POMA 114 | Mr George Sekoane |  |  |
| 07 March | 17:30 - 18:25 | POMA 114 | Mr George Sekoane |  |  |
|          | 18:30 – 19:25 | POMA 113 | Mr George Sekoane |  |  |
|          | 16:30 – 17:25 | PSDT 115 | Mr Bongani Tejane |  |  |
| 14 March | 17:30 - 18:25 | POMA 115 | Mr George Sekoane |  |  |
|          | 18:30 – 19:25 | POMA 114 | Mr George Sekoane |  |  |
|          | 16:30 – 17:25 | PADM 111 | Ms BK Sekwele     |  |  |
| 28 March | 17:30 - 18:25 | POMA 113 | Mr George Sekoane |  |  |
|          | 18:30 – 19:25 | POMA 113 | Mr George Sekoane |  |  |
|          | •             |          | ·                 |  |  |

| APRIL    |               |          |                    |  |  |  |
|----------|---------------|----------|--------------------|--|--|--|
| DATE     | TIME          | VENUE 1  | LECTURER           |  |  |  |
|          | 16:30 – 17:25 | PSDT 115 | Mr Bongani Tejane  |  |  |  |
| 04 April | 17:30 - 18:25 | POMA 115 | Mr George Sekoane  |  |  |  |
|          | 18:30 – 19:25 | PADM 111 | Ms Katlego Sekwele |  |  |  |
|          | 16:30 – 17:25 | POMA 113 | Mr George Sekoane  |  |  |  |
| 11 April | 17:30 - 18:25 | PADM 111 | Ms Katlego Sekwele |  |  |  |
|          | 18:30 – 19:25 | POMA 114 | Mr George Sekoane  |  |  |  |
|          | 16:30 – 17:25 | POMA 115 | Mr George Sekoane  |  |  |  |
| 25 April | 17:30 – 18:25 | PSDT 115 | Mr Bongani Tejane  |  |  |  |

|         | MAY           |          |                   |  |  |  |  |
|---------|---------------|----------|-------------------|--|--|--|--|
| DATE    | TIME          | VENUE 1  | LECTURER          |  |  |  |  |
|         | 16:30 – 17:25 | POMA 113 | Mr George Sekoane |  |  |  |  |
| 09 May  | 17:30 – 18:25 | PADM 111 | Ms BK Sekwele     |  |  |  |  |
|         | 18:30 – 19:25 | POMA 114 | Mr George Sekoane |  |  |  |  |
| 16 May  | 16:30 – 17:25 | POMA 113 | Mr George Sekoane |  |  |  |  |
|         | 17:30 – 18:25 | PADM 111 | Ms BK Sekwele     |  |  |  |  |
|         | 18:30 – 19:25 | POMA 114 | Mr George Sekoane |  |  |  |  |
| 00.11   | 16:30 – 17:25 | POMA 115 | Mr George Sekoane |  |  |  |  |
| 23 May  | 17:30 – 18:25 | PSDT 115 | Mr Bongani Tejane |  |  |  |  |
| 30 May  | 16:30 – 17:25 | POMA 113 | Mr George Sekoane |  |  |  |  |
|         | 17:30 – 18:25 | PADM 111 | Ms BK Sekwele     |  |  |  |  |
|         |               |          |                   |  |  |  |  |
|         |               | JUNE     |                   |  |  |  |  |
| DATE    | TIME          | VENUE 1  | LECTURER          |  |  |  |  |
| 06 June | 16:30 – 17:25 | POMA 113 | Mr George Sekoane |  |  |  |  |
|         | 17:30 – 18:25 | PADM 111 | Ms BK Sekwele     |  |  |  |  |
|         | 18:30 – 19:25 | POMA 114 | Mr George Sekoane |  |  |  |  |
|         |               |          |                   |  |  |  |  |

| SECOND SEMESTER 2022 |               |                 |                     |  |  |  |
|----------------------|---------------|-----------------|---------------------|--|--|--|
| JULY                 |               |                 |                     |  |  |  |
| DATE                 | TIME          | VENUE 1         | LECTURER            |  |  |  |
|                      | 16:30 – 17:25 | ALDE 122 (RINL) | Dr K Adrianatos     |  |  |  |
| 25 July              | 17:30 – 18:25 | POMA 124        | Mr George Sekoane   |  |  |  |
|                      | 18:30 – 19:25 | COMS 121        | Dr N Metula         |  |  |  |
|                      |               | AUGUST          |                     |  |  |  |
| DATE                 | TIME          | VENUE 1         | LECTURER            |  |  |  |
|                      | 16:30 – 17:25 | PADM 121        | Ms Palesa Tikoe     |  |  |  |
| 01 Aug               | 17:30 – 18:25 | ALDE 122        | Dr K Adrianatos     |  |  |  |
|                      | 18:30 – 19:25 | SOCY 121        | Ms L-M Loubser      |  |  |  |
|                      | 19:30 – 20:25 | POLI 123        | Ms Kgalalelo Moloko |  |  |  |
|                      | 16:30 – 17:25 | POMA 124        | Mr George Sekoane   |  |  |  |
| 15 Aua               | 17:30 - 18:25 | COMS 121        | Dr K Metula         |  |  |  |
|                      | 18:30 - 19:25 | SOCY 121        | Ms L-M Loubser      |  |  |  |
|                      | 19:30 – 20:25 | SOCY 121        | Ms L-M Loubser      |  |  |  |
|                      | 16:30 – 17:25 | ALDE 122        | Dr K Adrianatos     |  |  |  |
| 22 Aug               | 17:30 - 18:25 | POLI 123        | Ms Kgalalelo Moloko |  |  |  |
|                      | 18:30 – 19:25 | PADM 121        | Ms Palesa Tikoe     |  |  |  |
|                      | 16:30 – 17:25 | COMS 121        | Dr N Metula         |  |  |  |
| 29 Aug               | 17:30 - 18:25 | POMA 124        | Mr George Sekoane   |  |  |  |
|                      | 18:30 - 19:25 | PADM 121        | Ms Palesa Tikoe     |  |  |  |

| SEPTEMBER    |               |          |                     |  |  |  |
|--------------|---------------|----------|---------------------|--|--|--|
| DATE         | TIME          | VENUE 1  | LECTURER            |  |  |  |
|              | 16:30 – 17:25 | SOCY 121 | Ms L-M Loubser      |  |  |  |
| 05 September | 17:30 – 18:25 | ALDE 122 | Dr K Adrianatos     |  |  |  |
|              | 18:30 – 19:25 | POLI 123 | Ms Kgalalelo Moloko |  |  |  |
|              | 16:30 – 17:25 | POLI 123 | Ms Kgalalelo Moloko |  |  |  |
| 12 September | 17:30 - 18:25 | PADM 121 | Ms Palesa Tikoe     |  |  |  |
|              | 18:30 – 19:25 | SOCY 121 | Ms L-M Loubser      |  |  |  |

| SEPTEMBER    |               |          |                     |  |  |
|--------------|---------------|----------|---------------------|--|--|
| DATE         | TIME          | VENUE 1  | VENUE 2             |  |  |
|              | 16:30 – 17:25 | COMS 121 | Dr N Metula         |  |  |
| 19 September | 17:30 - 18:25 | POMA 124 | Mr George Sekoane   |  |  |
|              | 18:30 – 19:25 | ALDE 122 | Dr K Adrianatos     |  |  |
|              | 16:30 – 17:25 | SOCY 121 | Ms L-M Loubser      |  |  |
| 26 September | 17:30 – 18:25 | ALDE 122 | Dr K Adrianatos     |  |  |
|              | 18:30 – 19:25 | POLI 123 | Ms Kgalalelo Moloko |  |  |
|              |               | OCTOBER  |                     |  |  |
| DATE         | TIME          | VENUE 1  | VENUE 2             |  |  |
|              |               |          |                     |  |  |
| 03 October   | 16:30 – 17:25 | POLI 123 | Ms Kgalalelo Moloko |  |  |
|              | 17:30 - 18:25 | PADM 121 | Ms Palesa Tikoe     |  |  |
|              | 18:30 – 19:25 | SOCY 121 | Ms L-M Loubser      |  |  |
| 17 October   | 16:30 – 17:25 | COMS 121 | Dr N Metula         |  |  |
|              | 17:30 – 18:25 | POMA 124 | Mr George Sekoane   |  |  |
|              | 18:30 – 19:25 | ALDE 122 | Dr K Adrianatos     |  |  |
|              |               |          |                     |  |  |

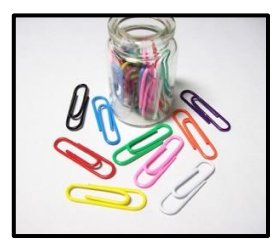

# **4. ANNEXURES**

#### ANNEXURE A: EFUNDI GUIDELINES

#### The basics to get started on eFundi

- You need **internet access** to access eFundi.
- You will access the internet via a web browser, e.g., Explorer, Firefox, Chrome, etc.
- You can access eFundi via your **phone**, although due to the small screen size many of the study material or learning activities will be difficult to view. It is suggested that you access eFundi via a **tablet (such as an iPad or Samsung Galaxy)**, **laptop or desktop computer**.
- You will find eFundi at the following URL (website address): <a href="http://efundi.nwu.ac.za/portal/">http://efundi.nwu.ac.za/portal/</a>
- When you sign up to use eFundi, use the following as your username and password:
  - Username: student number
  - Password: South African ID number

#### Please note

The initial password that the NWU provides to you will be your South African ID number. You will have to **change this password** as soon as possible to something more secure that you will be able to remember.

#### eFundi assistance

• For any challenges that you may experience with regard to eFundi, please view the following **video** for guidance:

#### http://services.nwu.ac.za/ctl/student-efundi-support

• You can also follow the step-by-step guidelines below (in the following pages).

#### Please note

If you still experience challenges, please contact the **eFundi Helpdesk** at **018 285 2295** or **<u>EFUNDI-</u><u>PC@nwu.ac.za.</u>** 

#### Step-by-step guidelines for the use of eFundi

1. The first step is to change your password from your ID number to something you will easily remember. To do this, you have to login to eFundi.

Enter the URL for eFundi: <u>http://efundi.nwu.ac.za/portal/</u> The following page will open

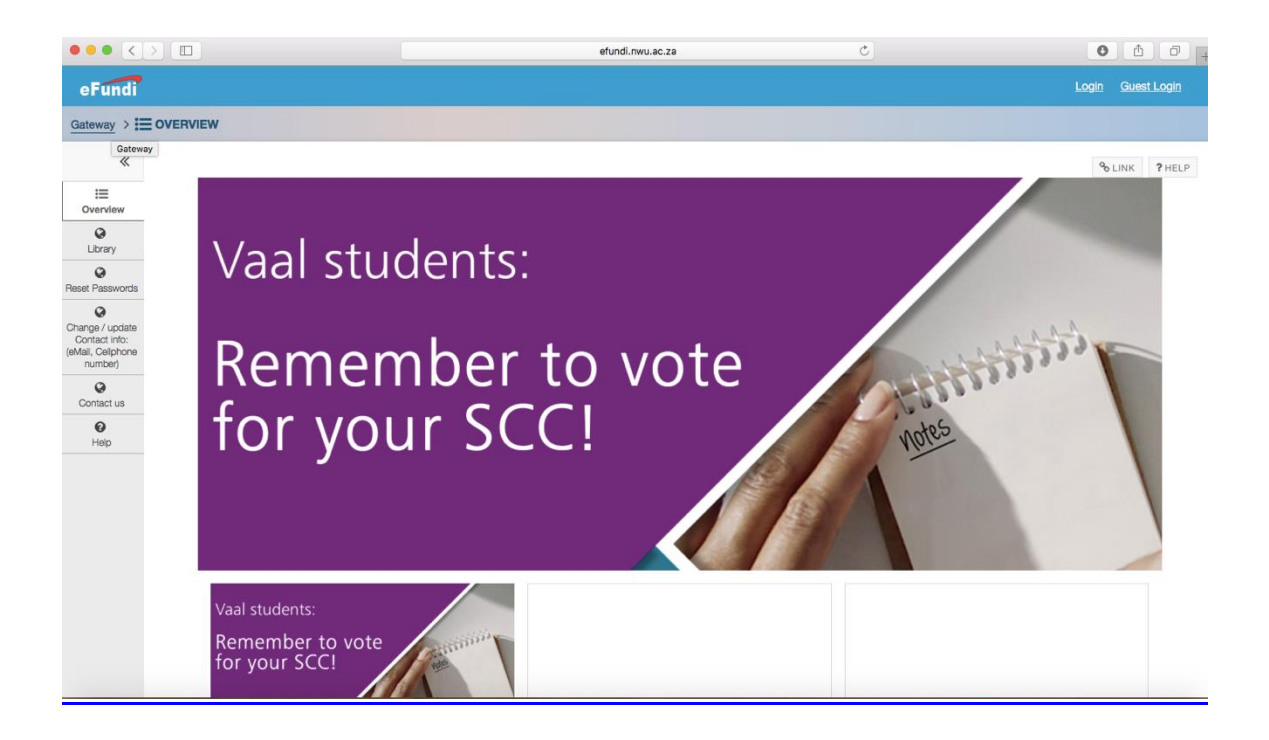

#### The menu for navigation appears on the left-hand side.

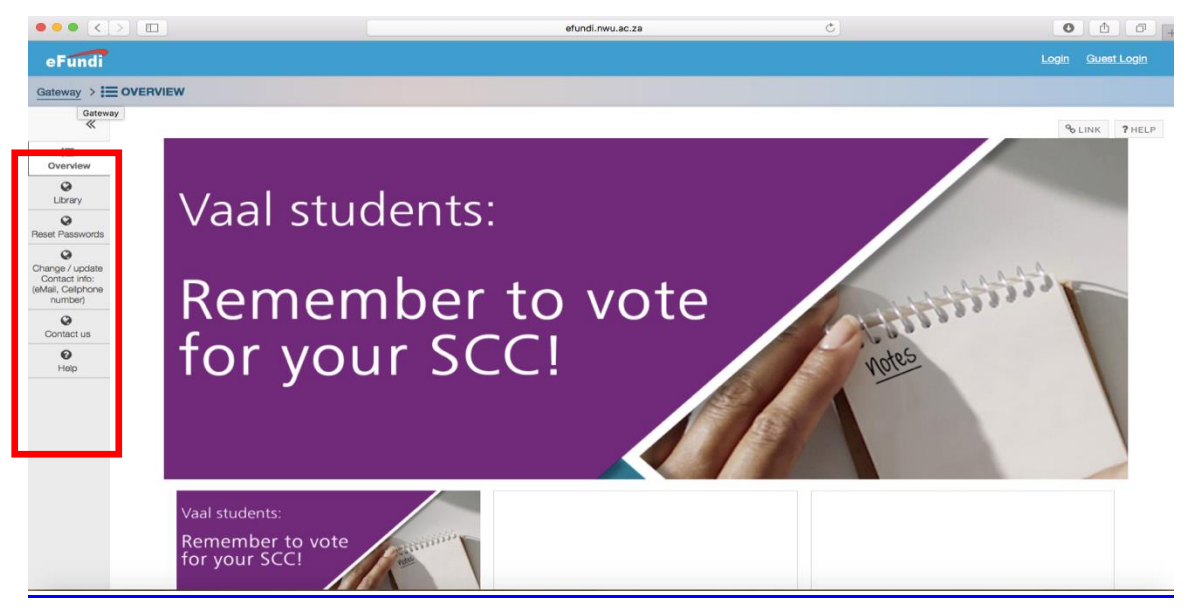

To change your password, click on <u>Reset Passwords</u> (in the menu on the left-hand side).

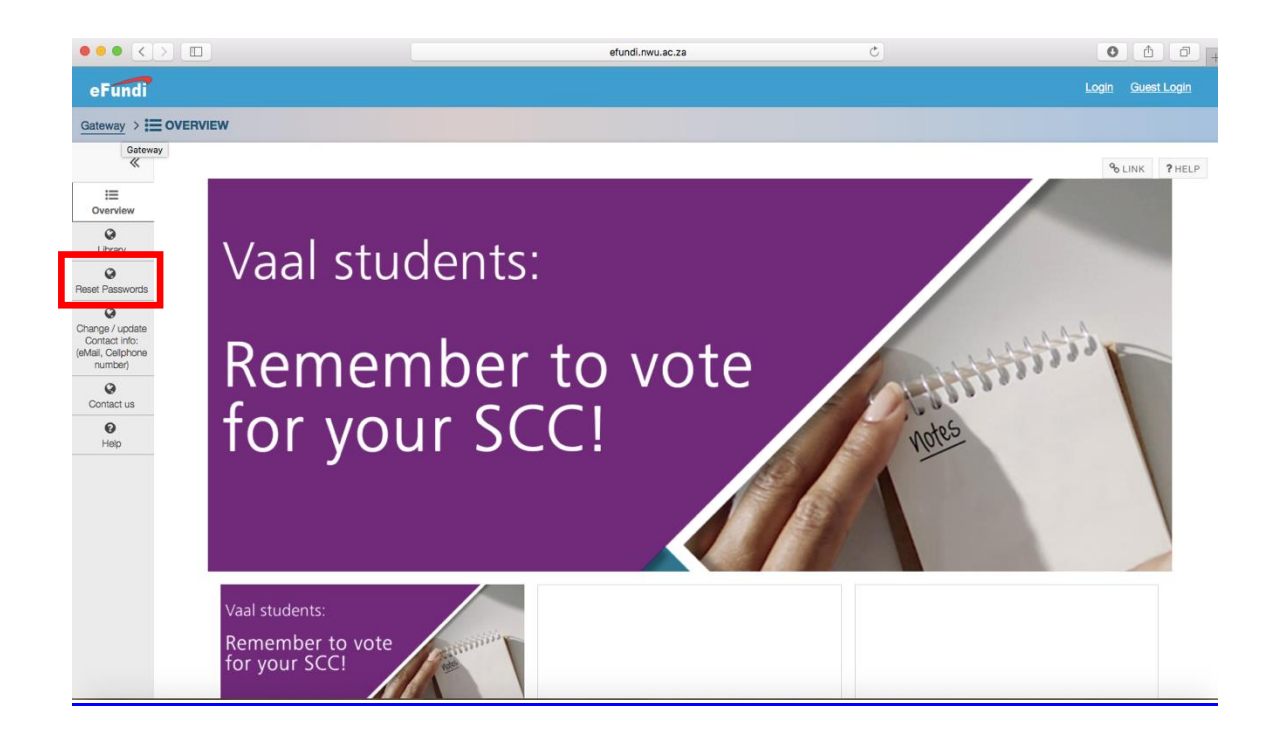

The following page will open.

Click on Change your password.

| $\bullet \bullet \bullet < > \square$                            |                                                                                                    | efundi.nwu.ac.za                                                                                                    | Ċ                                                                                                    | 0 1 - +                                        |
|------------------------------------------------------------------|----------------------------------------------------------------------------------------------------|----------------------------------------------------------------------------------------------------|----------------------------------------------------------------------------------------------------|------------------------------------------------|
| eFundi                                                           |                                                                                                    |                                                                                                    |                                                                                                    | Login Guest Login                              |
| Gateway > 🔇 RESET F                                              | ASSWORDS                                                                                                    |                                                                                                    |                                                                                                    |                                                |
| *                                                                |                                                                                                    |                                                                                                    |                                                                                                    | % LINK ? HELP                                  |
| Uverview                                                         | <b>W</b> NW                                                                                                    | U®                                                                                                    |                                                                                                    | English                                        |
| Reset<br>Passwords                                               | About Us - Study at NWL                                                                                                    | - Faculties - Research - Library                                                                                                    | News & Media -                                                                                                    | Current Students - Contact Us                  |
| Change / update<br>Contact info:<br>(eMail, Celiphone<br>number) | Cł                                                                                                    | ange your password                                                                                                    | Forgot your passv                                                                                                    | word                                           |
| Contact us<br>P<br>Help                                          | Username:<br>The username of a registered stud<br>Password:<br>Important: During registration at th<br>• For South African students (<br>• Please note the capital lette<br>This default password will expire w<br>• alpha-numerical characters<br>• special characters (example<br>• and both capital and small let | ant at the NWU is her / his NWU university number.<br>a NWU a default password is created for each student.<br>his password consists of your South African Identity numb<br>cluding students from Namibia) this password consists of<br>"N" in the examples above – passwords are case sensiti<br>thin 2 weeks of registration. Therefore, please change yo<br>(a.z., 0-9),<br>#,* or $^{\circ}$ )<br>tters e.g.: AbCd*902 | er followed by "@Nwu", e.g. 9302215067088@Nw<br>your passport number followed by "@Nwu", e.g. 1<br>re<br>ur default password as soon as possible. New pas | vu<br>123456789@Nwu<br>iswords should contain: |

The following page will open.

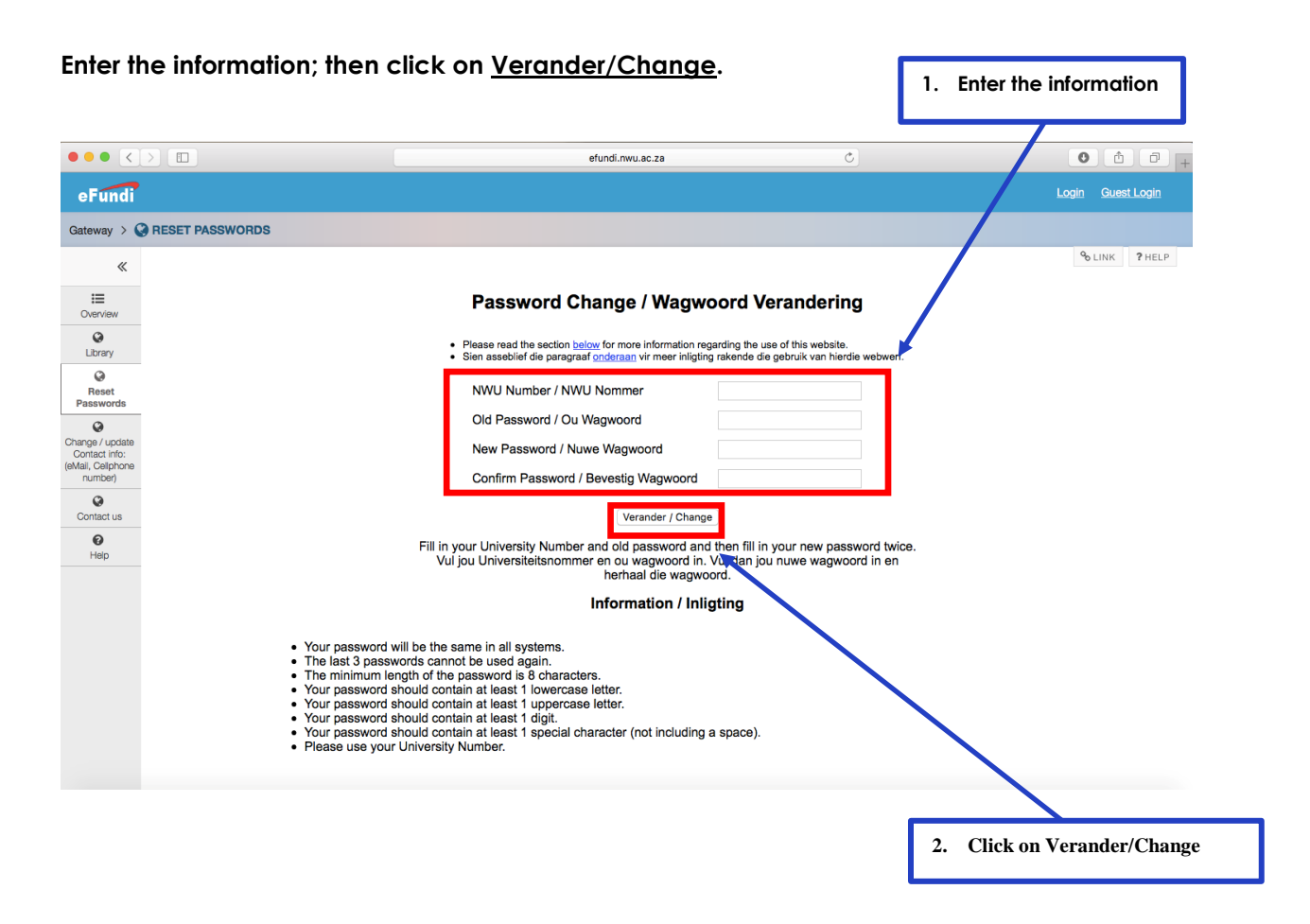

Please note the following when you change your password:

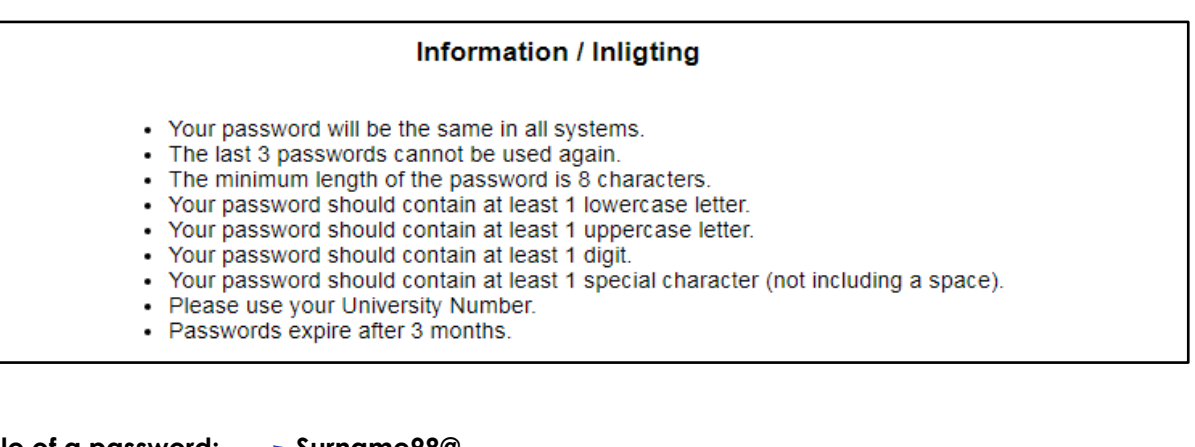

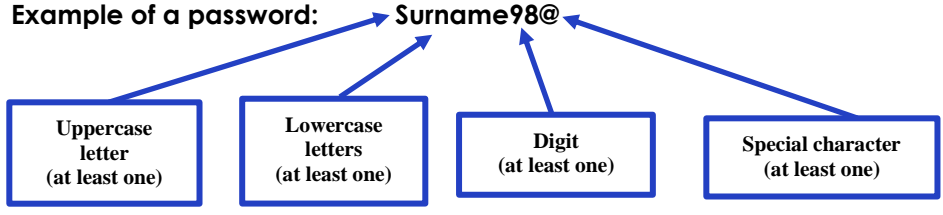

#### 2. To login to eFundi

Enter the URL for eFundi: <u>http://efundi.nwu.ac.za/portal/</u>

The following page will open.

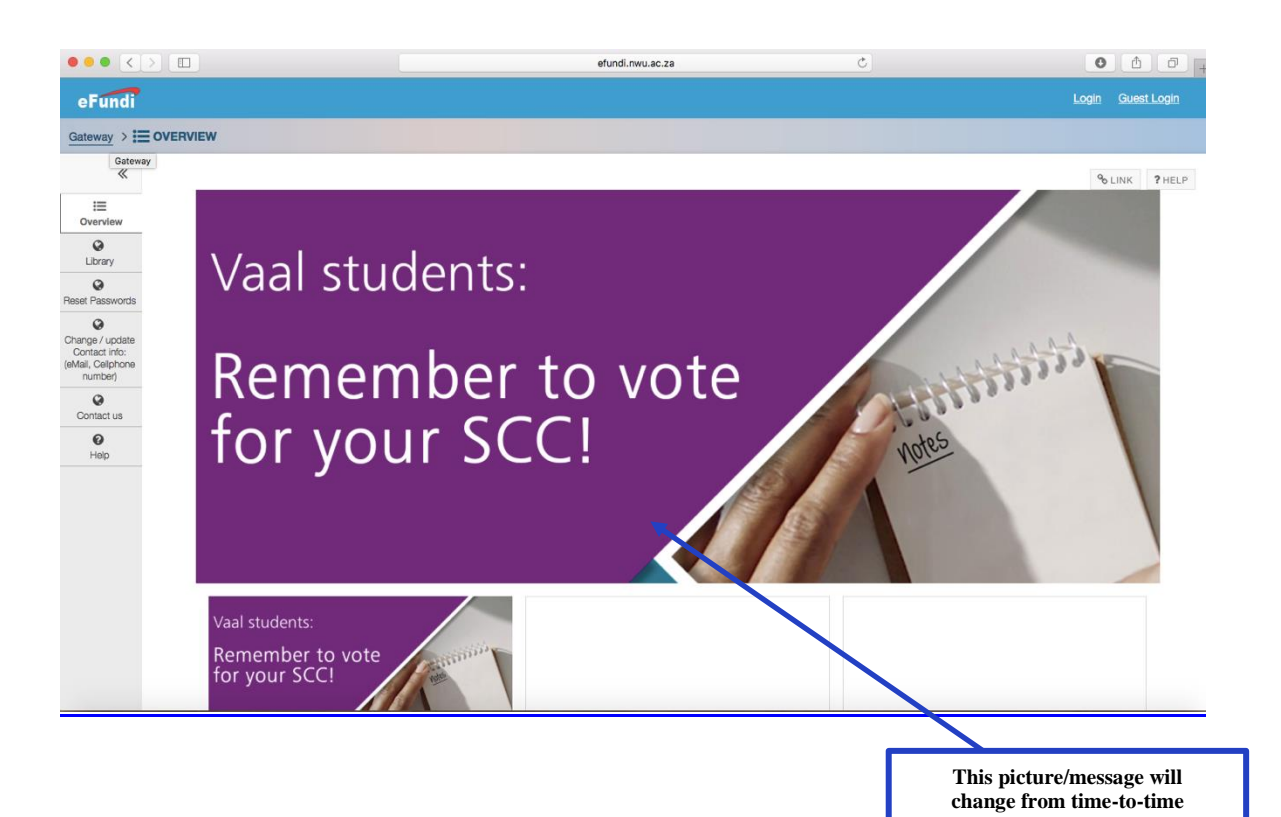

#### **Click on Login**

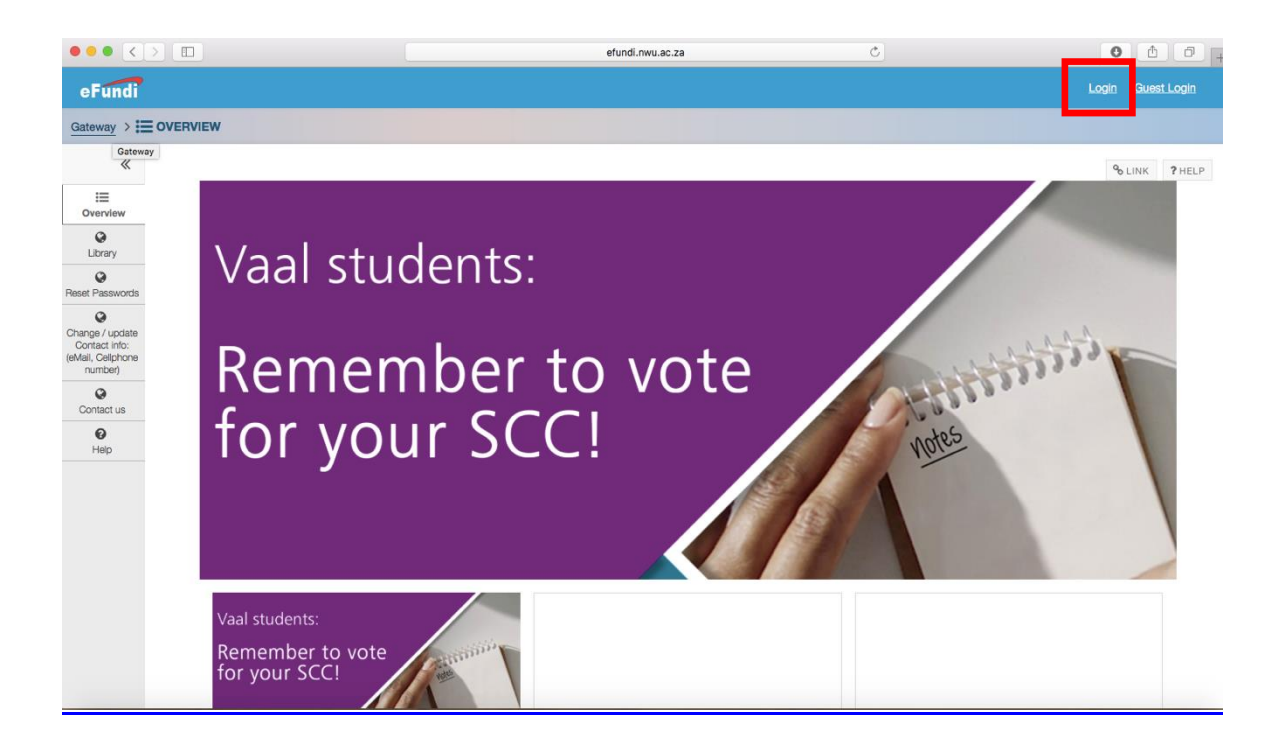

| Enter your username and                                                                                                    | password; then click on Login.<br>1.Enter username<br>(student number)                                                                                                    |
|----------------------------------------------------------------------------------------------------|----------------------------------------------------------------------------------------------------|
|                                                                                                    | 🗎 casprd.nwu.ac.za Č Õ 🖞 🖓 🕂                                                                                                    |
| REAL PROPERTY OF A DAY OF A DA |                                                                                                    |
| Central Authentication Servic                                                                                                    | e                                                                                                    |
| Enter your Username and Parsword                                                                                                    | fir sekuriteitsredes, teken asseblief uit en maak die webblaaier toe wanneer u klaar van al die dienste gebruik gemaak het.<br>For security reasons, please Log Out and Exit your web browser when you are done accessing services that require authentication!                                                                                                    |
| Password:                                                                                                    | J is besig om op die NWU privaat netwerk aan te teken.<br>J verklaar dat u uself vergewis het van die NWU beleid, reëls en rigtyne soos gepubliseer by onderstaande skakels, en u onderneem om dit na te kom.<br>Fou are about to log into the NWU private network.<br>Gou confirm that you have read and that you understand the NWU policy, rules and regulations as published on the links below and that you agree to subject yourself thereto.<br>OVERNANCE AND MANAGEMENT. Policies & Rules<br>Policy, Rules and Guidelines for the responsible use of IT @ NWU |
|                                                                                                    |                                                                                                    |
| 3. Click on Login                                                                                                    | 2. Enter Password                                                                                                    |
|                                                                                                    |                                                                                                    |

| Once yo                                                                                                    | ou have logged in to a       | eFundi, the following page v                | will open.           | This picture/<br>message will<br>change from<br>time-to-time |               |
|----------------------------------------------------------------------------------------------------|------------------------------|---------------------------------------------|----------------------|--------------------------------------------------------------|---------------|
| ••• • •                                                                                                    |                              | efundi.nwu.ac.za                            | Ċ                    | /                                                            | 0 1 7 +       |
| eFundi                                                                                                    | Home PUMA 211 P 2011 V SHRM  | EDP - Strategic Chall V PALAMA V PUMA 323 F | 2010 v LGG-Trainir J | /                                                            | III Sites     |
| Home > 🚯 DAS                                                                                                    | HBOARD                       |                                             |                      |                                                              |               |
| «                                                                                                    |                              |                                             |                      |                                                              | ⁰ LINK ?HELP  |
| Pashoerd<br>Pashoerd<br>Rate 6Fund<br>Profile<br>Profile<br>Calendar<br>Calendar<br>€<br>Worksite Setup<br>Preferences<br>Account<br>Q | Vote for your SCC            | Mafikeng Campus<br>Vaal Triangle Campus     |                      |                                                              | ×             |
| Applications                                                                                                    | Assignments & Events         |                                             |                      |                                                              |               |
| Study Guides                                                                                                    | Upcoming Starred Hidden Past |                                             | <<<1-5               | 6-10 11-15 16-20 21-                                         | 25 26-30 > >> |
| Contraction Email info                                                                                                    | Aug 22 09:00 AM 📄 Mini-as    | signment 1 - Due date                       | PADM 62              | 3 1-1 P 2018                                                 | * 8           |

The menu for navigation appears on the left-hand side.

| ••• <                                                                                  |                          | el                                | fundi.nwu.ac.za            |                            |                  |  |  |  |
|----------------------------------------------------------------------------------------|--------------------------|-----------------------------------|----------------------------|----------------------------|------------------|--|--|--|
| eFundi                                                                                 | ₭ Home PUMA 211 P 2011 ∨ | SHRM V EDP - Strategic Chall V    | PALAMA V PUMA 323 P 2010 V | LGG-Training V             | 📰 Sites 🛛 🊺 LUNI |  |  |  |
| Home > ᇌ D                                                                             | ASHBOARD                 |                                   |                            |                            |                  |  |  |  |
| «                                                                                      | _                        |                                   |                            |                            | % LINK ?HELP     |  |  |  |
| Dashboard<br>Cashboard<br>Rate eFundi                                                  | Vote for your SCC        |                                   |                            |                            | ×                |  |  |  |
| Profile<br>Membership<br>Calendar<br>Calendar<br>Calendar<br>Calendar<br>Workste Setup | Mafikeng Dummy site      | Mafikeng Carr<br>Vaal Triangle Ca | npus<br>mpus               |                            |                  |  |  |  |
| Preferences Account                                                                    |                          |                                   |                            |                            |                  |  |  |  |
| Course link                                                                            | Assignments & Event      | ts                                |                            |                            |                  |  |  |  |
| Study Guides                                                                           | Upcoming Starred Hidden  | Past                              |                            | <<<1-5 6-10 11-15 16-20 21 | 1-25 26-30 > >>  |  |  |  |
| Contraction Email Info                                                                 | Aug 22 09:00 AM          | Mini-assignment 1 - Due date      |                            | PADM 623 1-1 P 2018        | * 🛛              |  |  |  |

#### 3. To access your study guide, click on <u>Study Guides</u> (in the menu on the left-hand side)

|                                                                          |          |                   |             | efundi.r                               | nwu.ac.za |                   | Ċ              | 0                  | 10+        |        |
|--------------------------------------------------------------------------|----------|-------------------|-------------|----------------------------------------|-----------|-------------------|----------------|--------------------|------------|--------|
| eFundi                                                                   | 🖀 Home   | PUMA 211 P 2011 🗸 | SHRM 🗸      | EDP - Strategic Chall V PA             | ilama v F | PUMA 323 P 2010 🗸 | LGG-Training V |                    | Sites      |        |
| Home > ᇌ DA                                                              | ASHBOARD |                   |             |                                        |           |                   |                |                    |            |        |
| «                                                                        |          |                   |             |                                        |           |                   |                |                    | ⁰ LINK     | ? HELP |
| Dashboard                                                                | Vote for | your SCC          |             |                                        |           |                   |                |                    |            | ×      |
| Profile<br>Profile<br>Membership<br>Calendar                             |          |                   |             | Mafikeng Campus<br>Vaal Triangle Campu | s<br>us   |                   |                |                    |            |        |
| Worksite Setup<br>Preferences<br>Account<br>Q<br>Trusted<br>Applications |          | Vaal Dummy site   |             |                                        |           |                   |                |                    |            |        |
| Course link                                                              | Assig    | nments & Event    | s           |                                        |           |                   |                |                    |            |        |
| Study Guides                                                             | Upcomi   | ng Starred Hidden | Past        |                                        |           |                   | << < 1-5 6-    | 10 11-15 16-20 21- | 25 26-30 > | • >>   |
| Email info                                                               | Aug 22   | 2 09:00 AM        | Mini-assign | ment 1 - Due date                      |           |                   | PADM 623 1-1   | P 2018             | *          | 8      |

The following page will open.

Insert your module code (e.g., PADM111) and click on <u>Search</u>.

| ••• <                               |             |                |       |        |                         | efundi.nwu.ac.za |                   | Ċ              | 0      |        |
|-------------------------------------|-------------|----------------|-------|--------|-------------------------|------------------|-------------------|----------------|--------|--------|
| eFundi                              | # Home      | PUMA 211 P 201 | 1 ~ 8 | SHRM 、 | EDP - Strategic Chall . | ~ Palama ~       | PUMA 323 P 2010 🗸 | LGG-Training 🗸 | Sites  |        |
| Home > 🔇 S                          | TUDY GUIDES |                |       |        |                         |                  |                   |                |        |        |
| «                                   |             |                |       |        |                         |                  |                   |                | % LINK | ? HELP |
| 2<br>Dashboard                      | Module name |                | Sea   | rch    |                         |                  |                   |                |        |        |
| Rate eFundi                         |             |                |       |        |                         |                  |                   |                |        |        |
| Profile                             |             |                |       |        |                         |                  |                   |                |        |        |
| Membership                          |             |                |       |        |                         |                  |                   |                |        |        |
| Calendar                            |             |                |       |        |                         |                  |                   |                |        |        |
| Nnouncements                        |             |                |       |        |                         |                  |                   |                |        |        |
| CC<br>Worksite Setup                |             |                |       |        |                         |                  |                   |                |        |        |
| Preferences                         |             |                |       |        |                         |                  |                   |                |        |        |
| Account                             |             |                |       |        |                         |                  |                   |                |        |        |
| <b>Q</b><br>Trusted<br>Applications |             |                |       |        |                         |                  |                   |                |        |        |
| ©<br>Course link                    |             |                |       |        |                         |                  |                   |                |        |        |
| Q<br>Study Guides                   |             |                |       |        |                         |                  |                   |                |        |        |
| Email info                          |             |                |       |        |                         |                  |                   |                |        |        |

The following page will open.

Click on <u>Download</u> to download your study guide.

| ••• <                        |                 |                                   | efundi.nwu.ac.za                             | 0 1 0               |
|------------------------------|-----------------|-----------------------------------|----------------------------------------------|---------------------|
| eFundi                       | Home PUMA 211 P | 2011 V SHRM V EDP - Strategic Cha | ali v PALAMA v PUMA 323 P 2010 v LGG-Trainin | g 🗸 🏭 Sites 🛛 🚺 LUN |
| Home > 🔇                     | STUDY GUIDES    |                                   |                                              |                     |
| «                            |                 |                                   |                                              | % LINK ? HELP       |
| æ                            | Download        | Module                            | Guide                                        | Year                |
| Dashboard                    | Download        | PUMA_325                          | PUMA325PEC2018                               | 2018                |
| Rate eFundi                  |                 |                                   |                                              |                     |
| Profile                      |                 |                                   |                                              |                     |
| Membership                   |                 |                                   |                                              |                     |
| Calendar                     |                 |                                   |                                              |                     |
| ¶⊄)<br>Announcements         |                 |                                   |                                              |                     |
| Øs<br>Worksite Setup         |                 |                                   |                                              |                     |
| ¢<br>Preferences             |                 |                                   |                                              |                     |
| Account                      |                 |                                   |                                              |                     |
| R<br>Trusted<br>Applications |                 |                                   |                                              |                     |
| Course link                  |                 |                                   |                                              |                     |
| Q<br>Study Culd              |                 |                                   |                                              |                     |
| G G G                        |                 |                                   |                                              |                     |
| Email info                   |                 |                                   |                                              |                     |

4. To access the programme site, click on <u>Sites</u>.

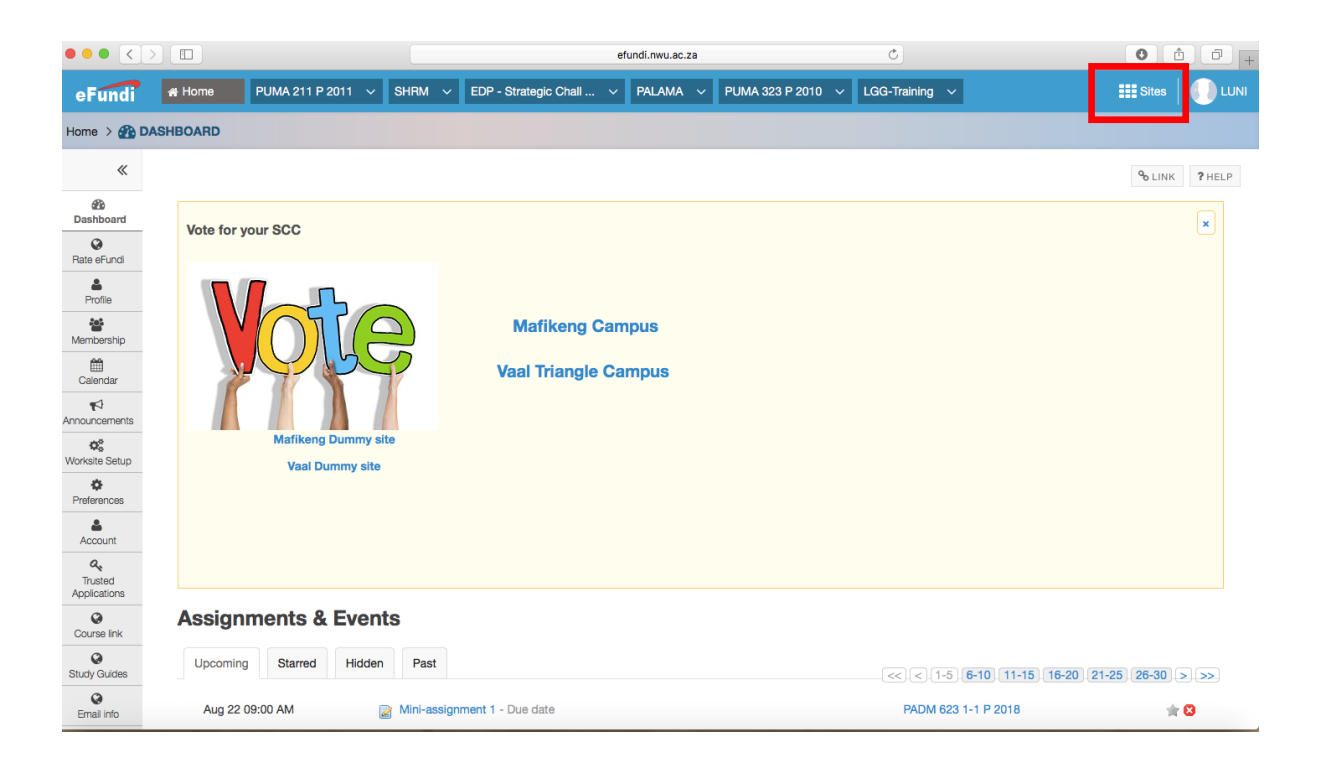

#### The following page will open.

| ••• <          |            |                    |             | ef                      | fundi.nwu.ac.za | Ċ                              | 0                    | <u>6</u> 0 + |
|----------------|------------|--------------------|-------------|-------------------------|-----------------|--------------------------------|----------------------|--------------|
| eFundi         |            | PUMA 211 P 2011 🗸  | SHRM 🗸      | EDP - Strategic Chall V | Palama ~ Pui    | MA 323 P 2010 V LGG-Training V | Sites                |              |
| Home > 🕋 🛙     | ASHBOARD   |                    |             |                         |                 | View All Sites Create New      | / Site Preferences 🗙 |              |
| «              |            |                    |             | Sites Organise          | Favourites (6)  |                                |                      | ? HELP       |
| Bate eFund     | Vote for y | your SCC           |             | Year 2018               |                 | Search sites in                | this drawer 📀        | ×            |
|                |            |                    |             | 🖄 BA ETIE314 - 2018     | ~               | A Home                         | ~                    |              |
| Profile        |            | 6170               |             | 🟠 BA MUMA 112 P 2018    | ~               |                                |                      |              |
| Membership     |            | 1014c              | 5           | 🟠 BA MUMA 113 P MML     | 2018 🗸          | PROJECTS                       |                      |              |
| Calendar       | R          | 77                 | T           | 🛱 BA MUMA 114 P 2018    | *               | Gids gesprek                   | ~                    |              |
| Announcements  |            |                    |             | 😭 BA MUMA 115 - 2018    | *               | Gracilitators (Nursing)        | ~                    |              |
| Worksite Setup |            | Matikeng Dummy s   | te          | 🖄 BA MUMA 116 - 2018    | *               | 😭 Library 2018                 | ~                    |              |
| Preferences    |            |                    |             | 🖄 BA MUMA 117 - 2018    | *               | Municipal Governance           | ~                    |              |
| -              |            |                    |             | 🟠 BA MUMA 124 P 2018    | *               | Nursing Facilitator 2017       | ~                    |              |
| Account        |            |                    |             | 😭 BA MUMA 125 - 2018    | *               | NURSING ODL P YEAR 2016        | ~                    |              |
| Trusted        |            |                    |             | 🟠 BA MUMA 126 - 2018    | *               | \star PALAMA                   | ~                    |              |
| Q              | Assign     | ments & Even       | ts          | 🖄 BA MUMA 212 P 2018    | *               | Policing Practice              | ~                    |              |
| Course link    | Upormin    | a Otomod Utilities | Past        | 🟠 BA MUMA 222 P 2018    | *               | Public Administration          | ~                    |              |
| Study Guides   | Upcoming   | Bitarreo Hidden    | Past        | 🟠 BA MUMA 223 P 2018    | *               | SSGS SHARED RESOURCES          | ~                    | > >>         |
| Email info     | Aug 22     | 09:00 AM           | Mini-assigi | 습 BA MUMA 313 P 2018    | ~               | TRACS MPAD 821                 | ¥                    | 8            |

Click on the <u>Policing Practice</u> tab (on the right-hand side menu).

| ••• <                 |           |                   |             |                  | ef         | undi.nwu.ac.za |     |               |            | Ċ                 |                 |             | 0          | ð 🗇 +  |
|-----------------------|-----------|-------------------|-------------|------------------|------------|----------------|-----|---------------|------------|-------------------|-----------------|-------------|------------|--------|
| eFundi                |           | PUMA 211 P 2011 🗸 | SHRM V EI   | DP - Strategic C | hall 🗸     | Palama $\sim$  | PUM | 1A 323 P 2010 | 0 ~        | LGG-Training      | ~               |             | Sites      |        |
| Home > 👔 🛙            | DASHBOARD |                   |             |                  |            |                |     |               |            | View All Sites    | Create New      | Site        | ferences 🗙 |        |
| «                     |           |                   |             | Sites            | Organise   | Favourites (6) |     |               |            |                   |                 |             |            | ? HELP |
| Bashboard             | Vote for  | your SCC          |             | Year 201         | 8          |                |     |               | отн        | IER               | Search sites in | this drawer | 0          | ×      |
|                       |           |                   |             |                  | 4 - 2018   |                | ~   |               | A He       | ome               |                 | ~           |            |        |
| Profile<br>Membership |           | Votre             |             |                  | 112 P 2018 | 2018           | *   |               | PRC        | JECTS             |                 |             |            |        |
| Calendar              |           | L'IBC             | 2           |                  | 114 P 2018 | 2010           | •   |               | sh e       | Gids gesprek      |                 | ~           |            |        |
| Announcements         |           |                   |             | 🖄 ва мима        | 115 - 2018 |                | ~   |               | ф в        | acilitators (Nur  | sing)           | ~           |            |        |
| Co<br>Worksite Setup  |           | Mafikeng Dummy si | e           | 🖄 ва мима        | 116 - 2018 |                | ~   |               | \$ L       | ibrary 2018       |                 | ~           |            |        |
|                       |           | Vaal Dummy site   |             | 🕸 ва мима        | 117 - 2018 |                | *   |               | \$ N       | lunicipal Gover   | nance           | ~           |            |        |
|                       |           |                   |             | 🖄 BA MUMA        | 124 P 2018 |                | *   |               | \$ N       | lursing Facilitat | or 2017         | *           |            |        |
| Account               |           |                   |             |                  | 125 - 2018 |                | *   |               | \$ N       | URSING ODL I      | YEAR 2016       | ~           |            |        |
| Trusted               |           |                   |             | 🖄 ВА МИМА        | 126 - 2018 |                | ~   |               | ★ P.       | ALAMA             |                 | ~           |            |        |
| Q                     | Assig     | nments & Event    | s           | 🖄 ва мима        | 212 P 2018 |                | ~   |               | r P        | olicing Practic   | e               | ~           |            |        |
|                       | Lineard   |                   | Dart        | 🖄 ВА МИМА        | 222 P 2018 |                | *   |               | ☆ P        | ublic Administ    | ation           | ~           |            |        |
| Study Guides          | Upćomi    | ng Starred Hidden | Past        | 🖄 ва мима        | 223 P 2018 |                | ~   |               | ☆ s        | SGS SHARED        | RESOURCES       | ~           |            | > >>   |
| Email info            | Aug 2     | 2 09:00 AM        | Mini-assigi | 🖄 ва мима        | 313 P 2018 |                | ~   |               | ☆ <b>T</b> | RACS MPAD 8       | 321             | ~           |            | 8      |

#### The following page will open.

| ••• <                                                                                                    |                                                                                       |                                                                   |                     | efi                               | undi.nwu.ac.za | Ċ                                                                                                    |                |                     | 0 1 0               |        |  |
|----------------------------------------------------------------------------------------------------|---------------------------------------------------------------------------------------|-------------------------------------------------------------------|---------------------|-----------------------------------|----------------|----------------------------------------------------------------------------------------------------|----------------|---------------------|---------------------|--------|--|
| erundi                                                                                                    | 🚓 Home                                                                                | PUMA 211 P 2011 🗸                                                 | SHRM 🗸              | EDP - Strategic Chall 🗸           | Palama $\sim$  | PUMA 323 P 2010 🗸                                                                                                    | LGG-Training ~ | Policing Practice 🗸 | Sites               |        |  |
| Policing Practic                                                                                                    |                                                                                       | EW                                                                |                     |                                   |                |                                                                                                    |                |                     |                     |        |  |
| «                                                                                                    | SITE INFORMA                                                                          | TION DISPLAY                                                      |                     | 🖋 EDIT 💊 LINK                     | ? HELP         | RECENT ANNOUNCEMENT                                                                                                    | S              |                     | ⁰ <sub>6 LINK</sub> | ? HELP |  |
| A<br>Enter access View<br>Coverview<br>Announcements<br>Resources<br>Site Info<br>Site Info<br>Site Info<br>Site Info | BA IN                                                                                 | School of<br>Government S<br>I PUBLIC GOVERN<br>Policing Practice | tudies<br>ANCE      |                                   |                | P RECENT ANNOUNCEMENTS     OPTIONS  Announcements (viewing announcements from the last 10 days)  Please note - All second year students (LUNI VERMEULEN - 18-Aug-2018 11:00)  Exam guidelines (LUNI VERMEULEN - 18-Aug-2018 11:00) |                |                     |                     |        |  |
| - 100p                                                                                                    | North-West Univers<br>Powered by Sak<br>Community cont<br>Build Info:<br>Server Time: | ity<br>ai<br>ant copyright (c) 1999-2008, North                   | -West University, S | outh Africa. All rights reserved. |                |                                                                                                    |                |                     |                     | 8      |  |

The menu appears on the left-hand side.

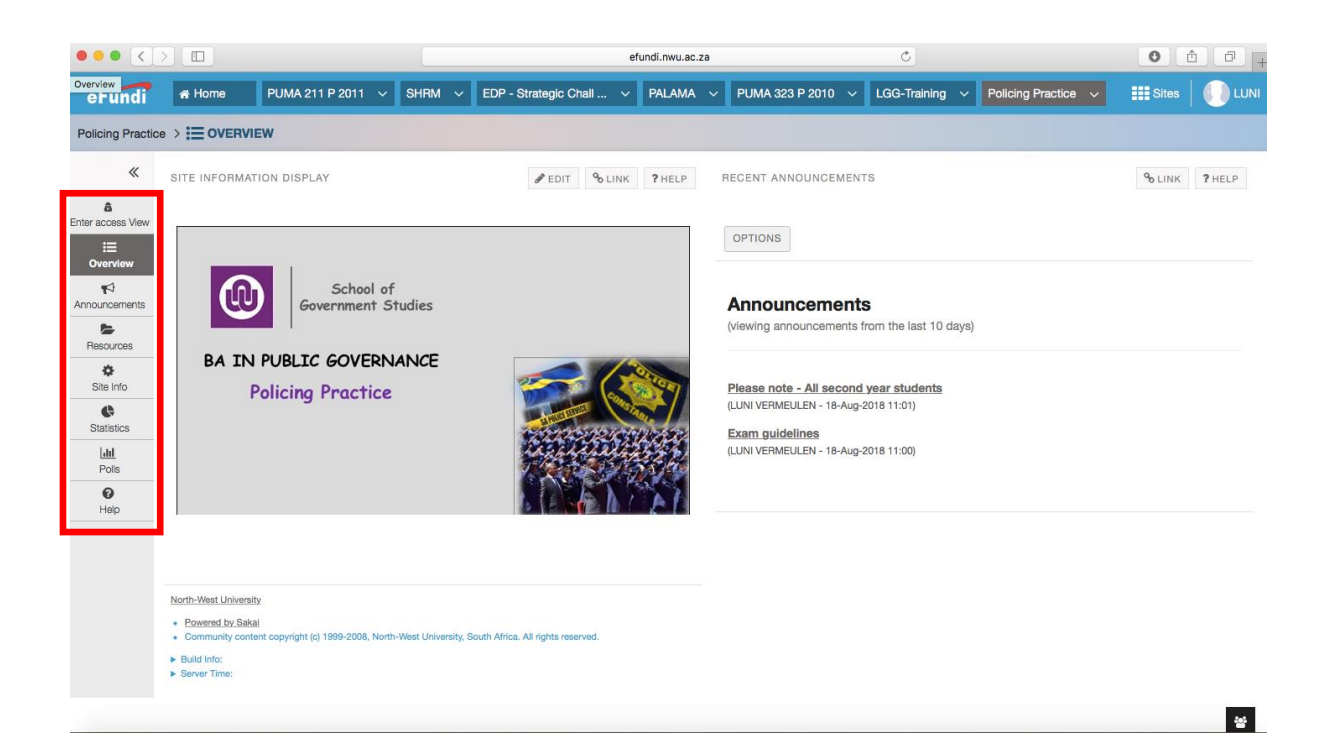

#### 5. To read the announcements, click on the subject of the announcement.

|                                                     |                                                                                   |                                                      |                     | a                                  | indi nuu ac za | ¢.                                                                        | Most recent<br>announcemen       |                       |         |        |
|-----------------------------------------------------|-----------------------------------------------------------------------------------|------------------------------------------------------|---------------------|------------------------------------|----------------|---------------------------------------------------------------------------|----------------------------------|-----------------------|---------|--------|
| overview<br>erundi                                  | A Home                                                                            | PUMA 211 P 2011 🗸                                    | SHRM V              | EDP - Strategic Chall V            | PALAMA ~       | PUMA 323 P 2010 🗸                                                         | LGG-Training                     | V Policing Practice V | Sites   |        |
| Policing Practic                                    |                                                                                   | /IEW                                                 |                     |                                    |                |                                                                           |                                  |                       |         |        |
| K<br>Enter access View                              | SITE INFORM                                                                       | ATION DISPLAY                                        |                     |                                    | ?HELP          | OPTIONS                                                                   | s                                |                       | ⁰o LINK | ? HELP |
| Overview<br>Coverview<br>Announcements<br>Resources | BAT                                                                               | School of<br>Government St                           | tudies              |                                    |                | Announcements<br>(viewing announcements fr                                | om ne last 10 da                 | ays)                  |         |        |
| Site Info Statistics Lill Polls                     |                                                                                   | Policing Practice                                    |                     |                                    |                | Please note - All second<br>Exam guidelines<br>(LUNI VERMEULEN - 18-Aug-2 | year students<br>,<br>018 11:00) |                       |         |        |
| <b>O</b><br>Help                                    |                                                                                   |                                                      |                     |                                    | AL             |                                                                           |                                  |                       |         |        |
|                                                     | North-West Univer<br>Powered by Si<br>Community co<br>Build Info:<br>Server Time: | aity<br>akai<br>ntont copyright (c) 1999-2008, North | -West University, t | South Africa. All rights reserved. |                |                                                                           |                                  |                       |         | 쐏      |

Г

The announcements can also be accessed via the menu.

Click on Announcements (in the menu on the left-hand side).

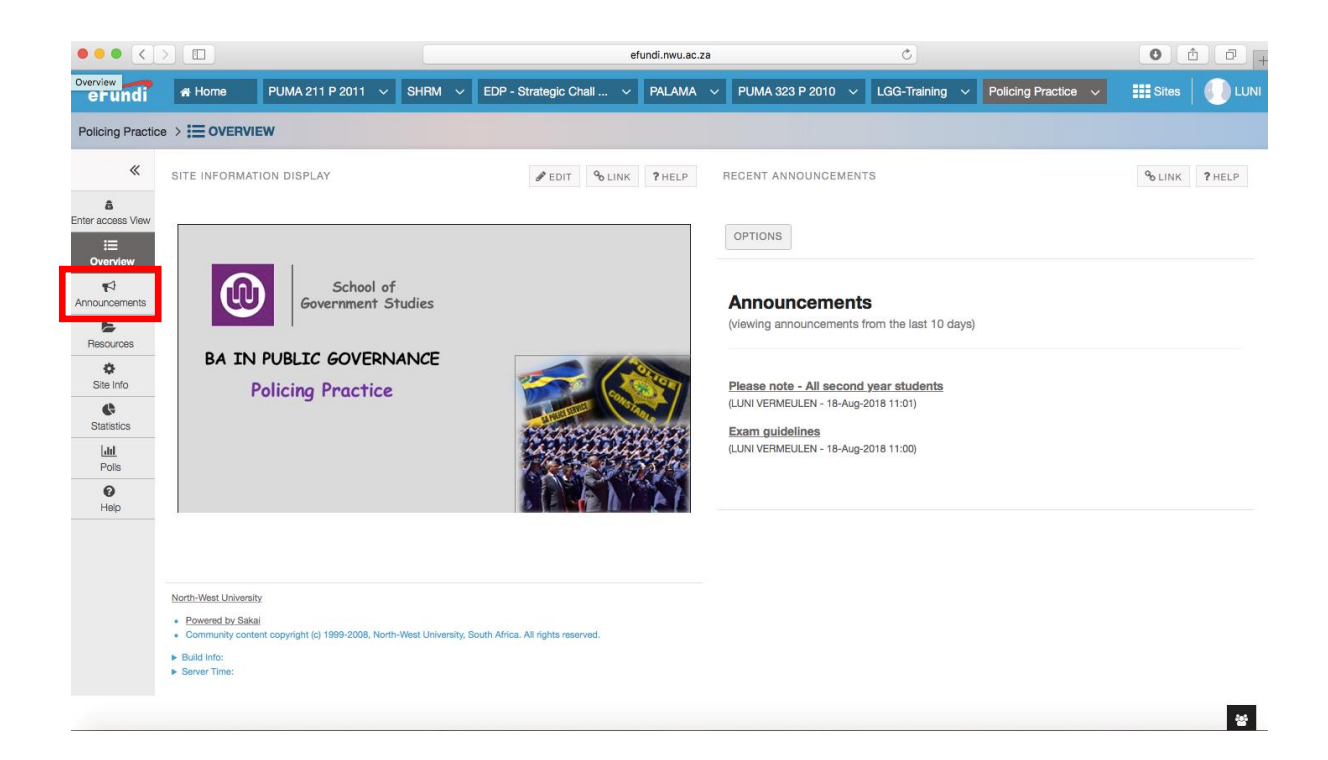

Whether you clicked on the subject of the announcement on the home page or on Announcements in the menu, the following page will open.

| ••• <>                     |                          |                                        |                   | e                       | fundi.nwu.ac.za |                   | Ċ              |                          | 0 1 1 + |        |
|----------------------------|--------------------------|----------------------------------------|-------------------|-------------------------|-----------------|-------------------|----------------|--------------------------|---------|--------|
| Announcements<br>erunai    | 🖀 Home                   | PUMA 211 P 2011 🗸                      | SHRM $\checkmark$ | EDP - Strategic Chall 🗸 | Palama v Pun    | MA 323 P 2010 🗸 L | GG-Training 🗸  | Policing Practice $\lor$ | Sites   |        |
| Policing Practice          |                          | INCEMENTS                              |                   |                         |                 |                   |                |                          |         |        |
| «                          | ADD ME                   | RGE REORDER OPTIC                      | DNS PERMI         | SSIONS                  |                 |                   |                |                          | ⁰₀ LINK | ? HELP |
| Enter access View          | Annound<br>(viewing anno | cements<br>uncements from the last 365 | i days)           |                         |                 |                   |                |                          |         |        |
| Announcements<br>Resources | View All Viewing 1       | - 2 of 2 items                         |                   |                         |                 |                   |                |                          |         |        |
| Statistics                 | < <                      | show 10 items V                        | >                 |                         |                 |                   |                |                          |         |        |
| Polis                      | Subject                  |                                        |                   | Saved By                | Modified Date   | <u>For</u>        | Beginning Date | Ending Date              | Remov   | e?     |
| ()<br>Heip                 | Please note              | - All second year students             | <u>l</u>          | LUNI VERMEULEN          | 18-Aug-2018 1   | 1:01 site         |                |                          |         |        |
|                            | Exam guide               | lines                                  |                   | LUNI VERMEULEN          | 18-Aug-2018 1   | 1:00 site         |                |                          |         |        |
|                            | Update                   | Cancel                                 |                   |                         |                 |                   |                |                          |         | 꺌      |

To read an announcement, click on the subject of the announcement.

|                            |                         |                           |               |         |                       | efu | ndi.nwu.ac.za |            |          | C            |      |                     | • • • + |        |  |
|----------------------------|-------------------------|---------------------------|---------------|---------|-----------------------|-----|---------------|------------|----------|--------------|------|---------------------|---------|--------|--|
| Announcements<br>erunai    | 🖀 Home                  | PUMA 211                  | P 2011 🗸      | SHRM 、  | EDP - Strategic Chall | ×   | palama $\sim$ | PUMA 323 P | 2010 v I | _GG-Training | ~ F  | Policing Practice 🗸 | Sites   |        |  |
| Policing Practice          |                         | UNCEMENTS                 |               |         |                       |     |               |            |          |              |      |                     |         |        |  |
| *                          | ADD ME                  | ERGE REOR                 | DER OPTI      | ONS PEF | MISSIONS              |     |               |            |          |              |      |                     | ⁰₀ LINK | ? HELP |  |
| Enter access View          | Announ<br>(viewing anno | cements<br>ouncements fro | m the last 36 | ō days) |                       |     |               |            |          |              |      |                     |         |        |  |
| Announcements<br>Resources | View All                | •                         |               |         |                       |     |               |            |          |              |      |                     |         |        |  |
| Site Info                  | Viewing 1               | - 2 of 2 items            |               |         |                       |     |               |            |          |              |      |                     |         |        |  |
| Statistics                 | < <                     | show 10 item              | s 🛛 🔻 >       | >       |                       |     |               |            |          |              |      |                     |         |        |  |
| Polls                      | Subject                 |                           |               |         | Saved By              |     | Modifie       | d Date     | For      | Beginning    | Date | Ending Date         | Remo    | ve?    |  |
| 0<br>Help                  | Please note             | e - All second            | year student  | 5       | LUNI VERMEU           | LEN | 18-Aug        | 2018 11:01 | site     |              |      |                     |         |        |  |
|                            | Exam quide              | elines                    |               |         | LUNI VERMEU           | LEN | 18-Aug        | 2018 11:00 | site     |              |      |                     |         |        |  |
|                            | Update                  | Cancel                    |               |         |                       |     |               |            |          |              |      |                     |         | 쑝      |  |

Please note: Only lecturers can post announcements.

6. To open a module site

Whether you are on the eFundi home page, the Programme Site or any other page, you access the module sites via the tabs at the top of the page.

Click on the module code for the site you wish to access.

| ••• <                     |                                                                                        | efundi.nwu.ac.za                   | C                                                    | 0 0 0 +            |
|---------------------------|----------------------------------------------------------------------------------------|------------------------------------|------------------------------------------------------|--------------------|
| overview<br>erundi        | 🛪 Home PUMA 211 P 2011 🗸 SHRM 🗸                                                        | EDP - Strategic Chall V PALAMA V F | PUMA 323 P 2010 V LGG-Training V Policing Practice V | III Sites 🛛 🌔 LUNI |
| Policing Practic          | e > := OVERVIEW                                                                        |                                    |                                                      |                    |
| *                         | SITE INFORMATION DISPLAY                                                               |                                    | CENT ANNOUNCEMENTS                                   | % LINK ? HELP      |
| A<br>Enter access View    |                                                                                        |                                    |                                                      |                    |
| i≣<br>Overview            |                                                                                        | 0                                  | PTIONS                                               |                    |
| <b>¶</b><br>Announcements | School of<br>Government Studies                                                        | A                                  | nnouncements                                         |                    |
| Resources                 |                                                                                        | (vi                                | ewing announcements from the last 10 days)           |                    |
| Site Info                 | BA IN PUBLIC GOVERNANCE<br>Policing Practice                                           | Ph                                 | ease note - All second year students                 |                    |
| C<br>Statistics           | , and g , a second                                                                     |                                    | JNI VERMEULEN - 18-Aug-2018 11:01)                   |                    |
| Polis                     |                                                                                        | (LL                                | INI VERMEULEN - 18-Aug-2018 11:00)                   |                    |
| 0<br>Help                 |                                                                                        |                                    |                                                      |                    |
|                           |                                                                                        |                                    |                                                      |                    |
|                           | North-Mart University                                                                  |                                    |                                                      |                    |
|                           | Powerad by Sakai     Community content copyright (c) 1999-2008, North-West University, | South Africa, All rights reserved. |                                                      |                    |
|                           | Build Info:     Server Time:                                                           |                                    |                                                      |                    |
|                           |                                                                                        |                                    |                                                      |                    |
|                           |                                                                                        |                                    |                                                      | <b>*</b>           |

If your module site does not appear at the tabs at the top of the page, click on <u>Sites</u>.

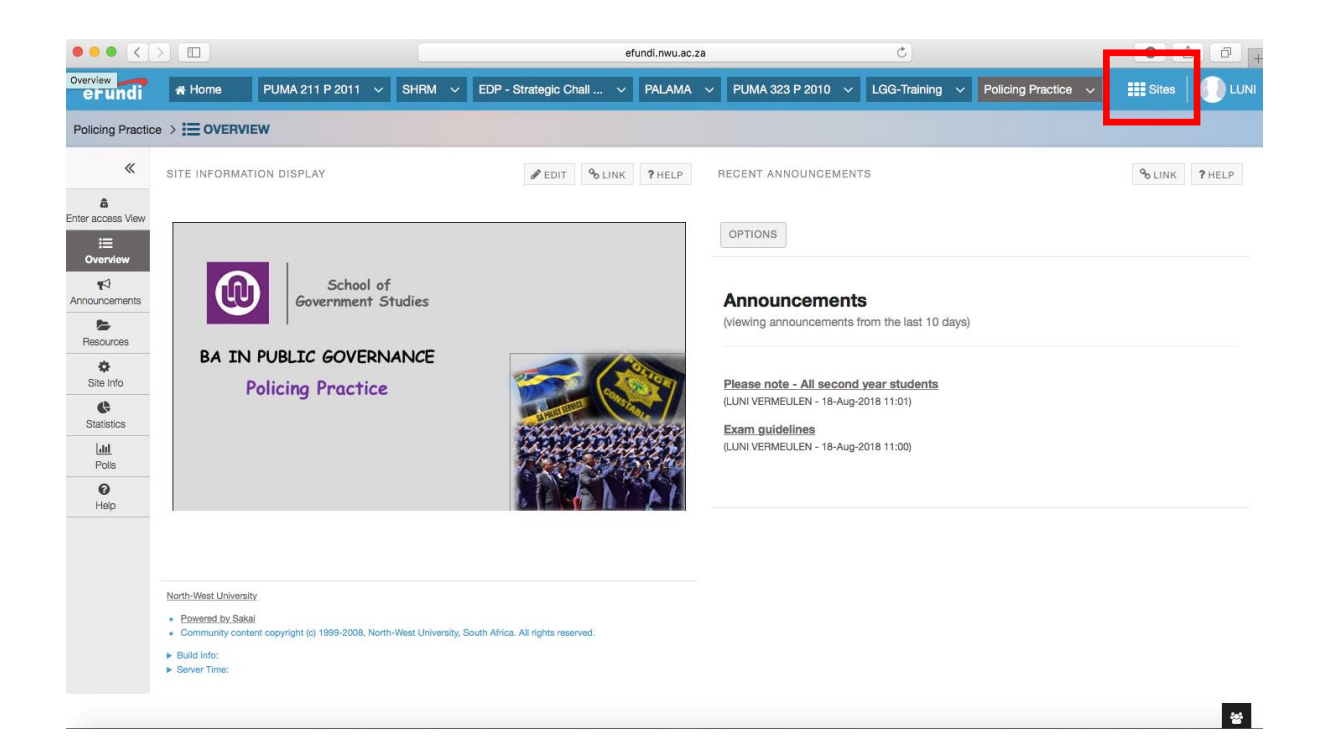

When you click on Sites, the following page will open.

| ••• <          |            |                    |             | ef                      | fundi.nwu.ac.za | Ċ                              | 0                    | <u>6</u> 0 + |
|----------------|------------|--------------------|-------------|-------------------------|-----------------|--------------------------------|----------------------|--------------|
| eFundi         |            | PUMA 211 P 2011 🗸  | SHRM 🗸      | EDP - Strategic Chall V | Palama ~ Pui    | MA 323 P 2010 V LGG-Training V | Sites                |              |
| Home > 🕋 🛙     | ASHBOARD   |                    |             |                         |                 | View All Sites Create New      | / Site Preferences 🗙 |              |
| «              |            |                    |             | Sites Organise          | Favourites (6)  |                                |                      | ? HELP       |
| Bate eFund     | Vote for y | your SCC           |             | Year 2018               |                 | Search sites in                | this drawer 📀        | ×            |
|                |            |                    |             | 🖄 BA ETIE314 - 2018     | ~               | A Home                         | ~                    |              |
| Profile        |            | 6170               |             | 🟠 BA MUMA 112 P 2018    | ~               |                                |                      |              |
| Membership     |            | 1014c              | 5           | 🟠 BA MUMA 113 P MML     | 2018 🗸          | PROJECTS                       |                      |              |
| Calendar       | R          | 77                 | T           | 🛱 BA MUMA 114 P 2018    | *               | 😭 eGids gesprek                | ~                    |              |
| Announcements  |            |                    |             | 😭 BA MUMA 115 - 2018    | *               | Gracilitators (Nursing)        | ~                    |              |
| Worksite Setup |            | Matikeng Dummy s   | te          | 🖄 BA MUMA 116 - 2018    | *               | 😭 Library 2018                 | ~                    |              |
| Preferences    |            |                    |             | 🖄 BA MUMA 117 - 2018    | *               | Municipal Governance           | ~                    |              |
| -              |            |                    |             | 🖄 BA MUMA 124 P 2018    | *               | Nursing Facilitator 2017       | ~                    |              |
| Account        |            |                    |             | 😭 BA MUMA 125 - 2018    | *               | NURSING ODL P YEAR 2016        | ~                    |              |
| Trusted        |            |                    |             | 🟠 BA MUMA 126 - 2018    | *               | \star PALAMA                   | ~                    |              |
| Q              | Assign     | ments & Even       | ts          | 🖄 BA MUMA 212 P 2018    | *               | Policing Practice              | ~                    |              |
| Course link    | Upormin    | a Otomod Utilation | Past        | 🟠 BA MUMA 222 P 2018    | *               | Public Administration          | ~                    |              |
| Study Guides   | Upcoming   | Bitarreo Hidden    | Past        | 🟠 BA MUMA 223 P 2018    | *               | SSGS SHARED RESOURCES          | ~                    | > >>         |
| Email info     | Aug 22     | 09:00 AM           | Mini-assigi | 습 BA MUMA 313 P 2018    | ~               | TRACS MPAD 821                 | ¥                    | 8            |

|                         |                                 | efundi.nwu.ac.za                                                        | Ċ                              | • • • +       |
|-------------------------|---------------------------------|-------------------------------------------------------------------------|--------------------------------|---------------|
| eFundi                  | # Home PUMA 211 P 2011 ∨ SHRM ∨ | EDP - Strategic Chall v PALAMA v PUMA 323 P 20                          | 110 V LGG-Training V           | Sites 🕕 LUNI  |
| Home > 🕐 DA             | SHBOARD                         |                                                                         | View All Sites Create New Site | Preferences X |
| «                       |                                 | Sites Organise Favourites (6)                                           |                                | ? HELP        |
| Dashboard               | Vote for your SCC               | Year 2018                                                               | Search sites in this drav      | er 📀 💌        |
|                         |                                 | 🟫 BA ETIE314 - 2018 🗸 🗸                                                 | A Home 🗸                       |               |
| Profile<br>Membership   | Vote                            | ☆     BA MUMA 112 P 2018     ✓       ☆     BA MUMA 113 P MML 2018     ✓ | PROJECTS                       |               |
| Calendar                |                                 | 🟫 BA MUMA 114 P 2018 🗸 🗸                                                | 🖄 eGids gesprek                |               |
| Announcements           |                                 | ☆ BA MUMA 115 - 2018 🗸                                                  | 😭 Facilitators (Nursing)       |               |
| Worksite Setup          | Vaal Dummy site                 | 🟠 BA MUMA 116 - 2018 💙                                                  | 🖄 Library 2018 🗸               |               |
| Preferences             |                                 | 😭 BA MUMA 117 - 2018 🗸 🗸                                                | ☆ Municipal Governance ✓       |               |
|                         |                                 | ☆ BA MUMA 124 P 2018                                                    | Nursing Facilitator 2017       |               |
| Account<br>Q            |                                 | ☆ BA MUMA 125 - 2018                                                    | ☆ NURSING ODL P YEAR 2016 ✓    |               |
| Trusted<br>Applications |                                 | 🟠 BA MUMA 126 - 2018 💙                                                  | 📌 PALAMA 🗸                     |               |
| Course link             | Assignments & Events            | ☆ BA MUMA 212 P 2018                                                    | ☆ Policing Practice            |               |
| ©                       | Lincoming Starred Hidden Past   | ☆ BA MUMA 222 P 2018                                                    | Public Administration          |               |
| Study Guides            | Fast                            | 🖄 BA MUMA 223 P 2018 🗸 🗸                                                | ☆ SSGS SHARED RESOURCES ✓      | >>>           |
| Email info              | Aug 22 09:00 AM 🛛 📓 Mini-assig  | ☆ BA MUMA 313 P 2018 ✓                                                  | TRACS MPAD 821                 | 8             |

Choose the module code of the site you wish to access (on the left-hand side menu).

All module sites will open on a home page. Each module site's home page will look different – below are two examples of module home pages.

| ••• <                 |                                                                                 | efundi.nwu.ac.z                                   | za 🔿                                                           | 0 1 +          |
|-----------------------|---------------------------------------------------------------------------------|---------------------------------------------------|----------------------------------------------------------------|----------------|
| eFundi                | # Home         PUMA 211 P 2011         S           BA PADM 111 - 2018         V | HRM V EDP - Strategic Chall V PALAMA              | ✓ PUMA 323 P 2010 ✓ LGG-Training ✓                             | III Sites UNI  |
| BA PADM 111           | 2018 > = OVERVIEW                                                               |                                                   |                                                                |                |
| &<br>                 | SITE INFORMATION DISPLAY                                                        | ✔ EDIT % LINK ? HELP                              | RECENT ANNOUNCEMENTS                                           | 96 LINK ? HELP |
| View Site At          |                                                                                 |                                                   | OPTIONS                                                        |                |
| Announcements         | PA                                                                              | DM111                                             | Announcements<br>(viewing announcements from the last 10 days) |                |
| Resources             |                                                                                 |                                                   | There are currently no announcements at this lo                | cation.        |
| Assignments           | Introduction to                                                                 | Public Administration                             |                                                                |                |
| Government<br>Website | eFundi<br>afundi Administrator                                                  |                                                   | MESSAGE CENTER NOTIFICATIONS                                   | % LINK ? HELP  |
| DPSA<br>PSC           | 0.8.20.20%<br>elund-goodpanue.cs                                                | C-Gov 🕕 🚾                                         | New in Forums                                                  | none           |
| Statistics            |                                                                                 |                                                   |                                                                |                |
| Site Info             | North-West University                                                           |                                                   |                                                                |                |
| <i>G</i> radebook     | Powered by Sakai     Community content copyright (c) 1999-2008, North-Wee       | st University, South Africa. All rights reserved. |                                                                | 쓭              |

#### Example 1

#### Example 2

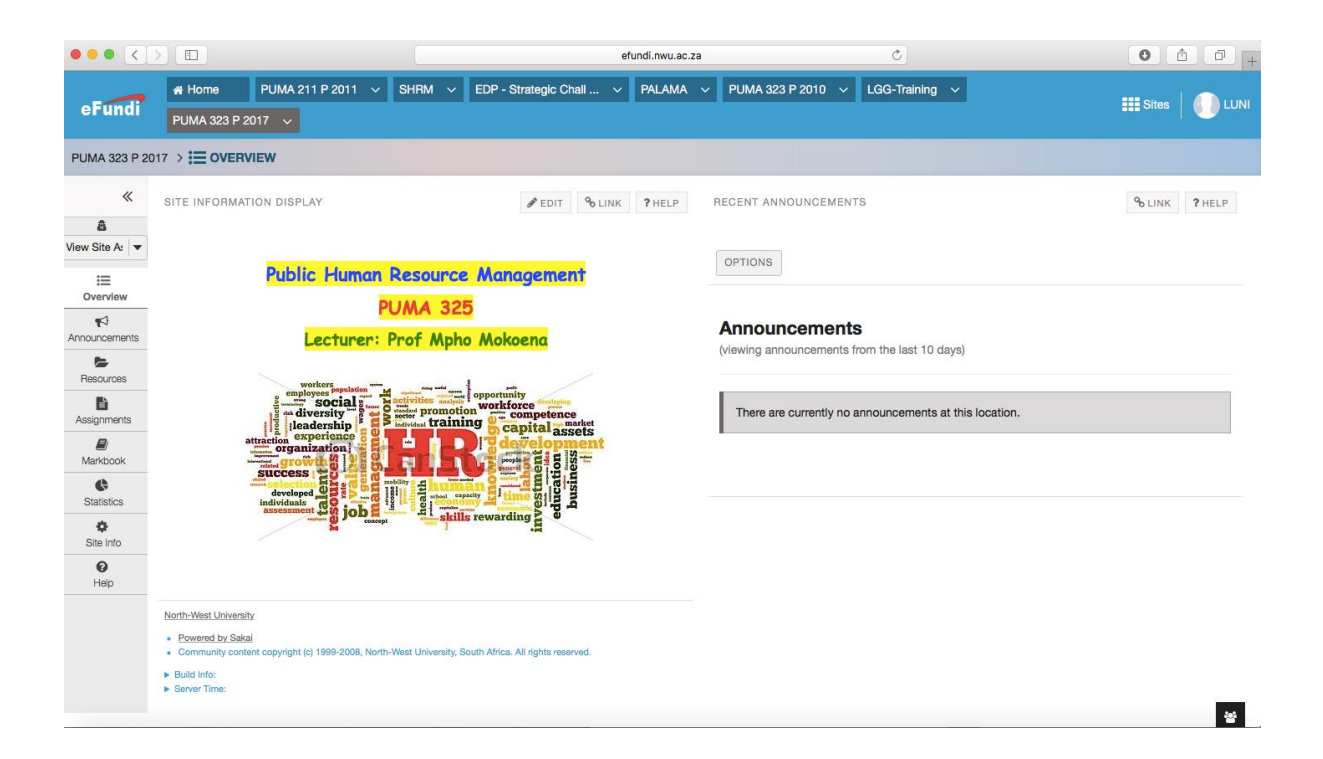

Whatever the appearance of the home page, the menu will always appear on the left-hand side.

| ••• <                                                                                                    |                                                                                                    | efundi.nwu.ac.za                                                                                                    | Ċ                                                                                                    | 0 1 7 +                                          |
|----------------------------------------------------------------------------------------------------|----------------------------------------------------------------------------------------------------|----------------------------------------------------------------------------------------------------|----------------------------------------------------------------------------------------------------|--------------------------------------------------|
| eFundi                                                                                                    | ♣ Home         PUMA 211 P 2011 ∨         SHRM           PUMA 323 P 2017 ∨                                                            | V EDP - Strategic Chall V PALAMA V                                                                                                    | PUMA 323 P 2010 V LGG-Training V                                                                                                    | III Sites   🕕 LUNI                               |
| PUMA 323 P 20                                                                                                    |                                                                                                    |                                                                                                    |                                                                                                    |                                                  |
| K<br>View Site A: ▼<br>Userview<br>Coverview<br>Coverview<br>Coversents<br>Resources<br>Resources<br>Resources<br>Resources<br>Statistics<br>Statistics<br>Statistics<br>Statistics<br>Statistics | <section-header><section-header><section-header><section-header></section-header></section-header></section-header></section-header> | PEDIT OD LINK PHELP RU<br>CCC Management<br>125<br>pho Mokoena<br>opportunity<br>otion Watticecoptenase<br>otion Watticecoptenase<br>otion W | ICENT ANNOUNCEMENTS OPTIONS Announcements Vewing announcements from the last 10 days) There are currently no announcements at this locati | Φ <sub>0</sub> LINK         ₱ HELP           on. |
|                                                                                                    | Powered by Sakai     Community content copyright (c) 1999-2008, North-West Univers     Build Info:     Server Time:                  | ty, South Africa. All rights reserved.                                                                                                    |                                                                                                    |                                                  |

- 7. To read the announcements, follow the same steps as outlined in point 5 above:
  - Click on the subject of the announcement on the home page <u>OR</u>
  - Click on Announcements in the menu (on the left-hand side)

|                                  |                    |                                                                 |                 | e                       | undi.nwu.ac.za |                                                    | C                                     | 0 1 0              |
|----------------------------------|--------------------|-----------------------------------------------------------------|-----------------|-------------------------|----------------|----------------------------------------------------|---------------------------------------|--------------------|
| eFundi                           |                    | PUMA 211 P 2011 V                                               | SHRM 🗸          | EDP - Strategic Chall 🗸 | palama $\sim$  | PUMA 323 P 2010 🗸                                  | LGG-Training V                        | III Sites 📗 🕕 LUNI |
| BA PUMA 325 P 2                  |                    | /ERVIEW                                                         |                 |                         |                |                                                    |                                       |                    |
| *                                | SITE INFORMA       | TION DISPLAY                                                    |                 |                         | ? HELP         | RECENT ANNOUNCEMENT                                | rs                                    | % LINK ? HELP      |
| view Site A: ▼<br>i≡<br>Overview | 1                  | 1                                                               | X               |                         | -              | OPTIONS                                            |                                       |                    |
| Announcements                    |                    | Pl                                                              | JMA32<br>Public | .5<br>Human             |                | Announcements<br>(viewing announcements fr         | <b>S</b><br>rom the last 10 days)     |                    |
| Resources                        |                    | Resource                                                        | e Man           | agement                 | 1              | PUMA325 Formative Ass<br>(RHYNO VAN DER SCHYFF - 1 | <b>ignment</b> @<br>13-Aug-2018 12:07 |                    |
| Messages                         | eFund              | eFundi Administrator     018 285 2579     efundi-cgov@nwu.ac.za |                 |                         |                |                                                    |                                       |                    |
| Markbook<br>Forums               |                    | L L                                                             | <b>O</b> NV     | NU° C-G                 | V              | MESSAGE CENTER NOTIF                               | ICATIONS                              | ⁰₀ LINK ?HELP      |
| C<br>Statistics                  |                    |                                                                 |                 |                         |                | New Messages                                       |                                       | none               |
| Site Info                        |                    |                                                                 |                 |                         |                | New in Forums                                      |                                       | none               |
| <b>P</b><br>Help                 |                    |                                                                 |                 |                         |                |                                                    |                                       |                    |
| 1                                | North-West Univers | sity                                                            |                 |                         |                |                                                    |                                       | 쐏                  |

The following page will open.

Click on the subject of an announcement to read it.

| ••• <>            |                                                                  |                      |                       | efundi.nwu.ac.za |                  |    | Ċ           |                   | 0 🗄 🗇 -            |
|-------------------|------------------------------------------------------------------|----------------------|-----------------------|------------------|------------------|----|-------------|-------------------|--------------------|
| eFundi            | ♣ Home         PUMA 211 P 20           PUMA 323 P 2017         ✓ | 11 🗸 Shrm 🗸          | EDP - Strategic Chall | I 🗸 PALAMA 🗸     | PUMA 323 P 2010  | ~  | LGG-Trainir | ng 🗸              | III Sites 🛛 🅕 LUNI |
| PUMA 323 P 201    |                                                                  |                      |                       |                  |                  |    |             |                   |                    |
| «                 |                                                                  |                      |                       |                  |                  |    |             |                   | % LINK ? HELP      |
| Exit Student View | Announcements<br>(viewing announcements from the                 | ə last 365 days)     |                       |                  |                  |    |             |                   |                    |
| Announcements     | View All                                                         |                      |                       |                  |                  |    |             |                   |                    |
| Resources         | Viewing 1 - 5 of 5 items                                         |                      |                       |                  |                  |    |             |                   |                    |
| Markbook          | < show 10 items                                                  | ▼ > >                |                       |                  |                  |    |             |                   |                    |
| Site Info         | Subject                                                          |                      |                       | Saved By         | Modified Date    |    | For         | Beginning Date    | Ending Date        |
| 0                 | % Guest lecture - Prof William                                   | Gumede               |                       | LUNI VERMEULEN   | 19-Aug-2018 08:3 | 32 | site        | 11-Oct-2017 11:40 | 27-Aug-2018 13:40  |
| Help              | % Final arrangements - Prof W                                    | /illiam Gumede lectu | <u>ie</u>             | LUNI VERMEULEN   | 19-Aug-2018 08:3 | 32 | site        | 16-Oct-2017 21:00 | 27-Aug-2018 21:00  |
|                   | Thank you                                                        |                      |                       | LUNI VERMEULEN   | 19-Aug-2018 08:3 | 81 | site        | 20-Oct-2017 06:20 | 27-Aug-2018 06:20  |
|                   | William Gumede Guest Lecture                                     | <u>e</u>             |                       | LUNI VERMEULEN   | 19-Aug-2018 08:3 | 31 | site        | 13-Oct-2017 11:10 | 27-Aug-2018 11:10  |
|                   | Mail & Guardian article - Prof                                   | William Gumede       |                       | LUNI VERMEULEN   | 19-Aug-2018 08:3 | 30 | site        | 30-Oct-2017 15:30 | 27-Aug-2018 15:30  |
|                   | North-West University                                            |                      |                       |                  |                  |    |             |                   | *                  |

8. To access your assignments, click on <u>Assignments</u> in the menu (on the left-hand side).

|                  |                                                               | efundi.nwu.ac.za                 |                                                                | Ċ                   | 0 1 7 +            |
|------------------|---------------------------------------------------------------|----------------------------------|----------------------------------------------------------------|---------------------|--------------------|
| eFundi           | # Home         PUMA 211 P 2011         SHRM         <         | EDP - Strategic Chall V PALAMA V | PUMA 323 P 2010 \vee LGG                                       | <b>-Training</b> V  | III Sites   🚺 LUNI |
| BA PUMA 325 P    |                                                               |                                  |                                                                |                     |                    |
| *<br>&           | SITE INFORMATION DISPLAY                                      | EDIT OLINK ?HELP                 | RECENT ANNOUNCEMENTS                                           |                     | ⁰₀ LINK ? HELP     |
| View Site At   ▼ |                                                               |                                  | OPTIONS                                                        |                     |                    |
| Announcements    | PUMA32                                                        | 5                                | Announcements<br>(viewing announcements from the               | e last 10 days)     |                    |
| Resources        | Resource Manc                                                 | igement                          | PUMA325 Formative Assignme<br>(RHYNO VAN DER SCHYFF - 13-Aug-: | nt &<br>2018 12:07) |                    |
| Messages         | eFundi Administrator<br>018/285/2579<br>efundi-governivuac.za |                                  |                                                                |                     |                    |
| Markbook         | L NV                                                          | VU° C-Gov                        | MESSAGE CENTER NOTIFICATIO                                     | NS                  | ⁰o LINK ? HELP     |
| Statistics       |                                                               |                                  | New Messages                                                   |                     | none               |
| Site Info        |                                                               |                                  | New in Forums                                                  |                     | none               |
| <b>Ø</b><br>Help |                                                               |                                  |                                                                |                     |                    |
|                  | North-West University                                         | -                                |                                                                |                     | 쓭                  |

#### The following page will open.

|                     |            |                             |                                  |                      |                  |                 | Assignment<br>names |                     | Due date         |
|---------------------|------------|-----------------------------|----------------------------------|----------------------|------------------|-----------------|---------------------|---------------------|------------------|
| ••• <               |            |                             |                                  |                      | efundi.nwu.ac.za |                 | C                   | •                   | • • • +          |
| eFundi              | Hom PUMA   | ne PUMA 211<br>323 P 2017 🗸 | P 2011 🗸 SHRM 🗸                  | EDP - Strategic Cha  | II 🗸 PALAMA 🗸    | PUMA 523 P 2010 | 0 ∨ LGG-Training ∨  |                     | 📰 Sites 🛛 🕕 LUNI |
| PUMA 323 P 20       | 17 > 날     | ASSIGNMENTS                 |                                  |                      |                  |                 |                     |                     |                  |
| A Exit Student View | •          |                             |                                  |                      |                  |                 |                     |                     | ⁰ LINK ?HELP     |
| ≔                   | Assi       | gnment List                 |                                  |                      |                  |                 |                     |                     |                  |
| Overview            |            |                             |                                  |                      |                  |                 |                     |                     |                  |
| Announcements       | Sele       | ct an assignment to v       | view details, start working or e | dit your previous wa | rk.              |                 |                     |                     |                  |
| Resources           |            | Manula a d                  |                                  |                      |                  |                 |                     |                     |                  |
| Assignments         |            | Viewing 1 - 4               | t of 4 items                     |                      |                  |                 |                     |                     |                  |
| Ð                   |            | < < Show 200 if             | tems ▼ > >                       |                      |                  |                 |                     |                     |                  |
| Markbook            |            | A                           |                                  |                      | 01-1-1-          | 0               |                     |                     |                  |
| Site Info           | Q          | Assignment Title            | 2                                |                      | Not Started      | <u>Uper</u>     | <u>n</u>            | Due  01 Aug 2017 22 |                  |
| Help                | 0<br>()    | E-tivity 2                  |                                  |                      | Not Started      | 17-1            | ul-2017 12:00       | 14-Aug-2017 23      | 55               |
|                     | e<br>D     | E-tivity 3                  |                                  |                      | Not Started      | 17-J            | ul-2017 12:00       | 19-Sep-2017 23:     | 55               |
|                     | Ø          | Individual Re               | search Assignment                |                      | Not Started      | 17-J            | ul-2017 08:00       | 19-Sep-2017 23:     | 55               |
|                     |            |                             |                                  |                      | *                |                 |                     |                     |                  |
|                     |            |                             |                                  |                      |                  |                 | <b>N</b>            |                     |                  |
|                     | North-West | University                  |                                  |                      |                  |                 |                     |                     | _                |
|                     | Powerer    | d by Sakai                  |                                  |                      |                  |                 |                     |                     | 쓭                |
|                     |            |                             |                                  |                      |                  |                 |                     |                     |                  |
|                     |            |                             |                                  |                      |                  |                 |                     |                     |                  |
|                     |            |                             | Indicate who                     | ether                |                  |                 | Date from           | which the           |                  |
|                     |            |                             | you have sta<br>with the assig   | rted<br>nment        |                  |                 | assigni             | nent is             |                  |
|                     |            |                             | or not                           | macin                |                  |                 | available           | to access           |                  |
|                     |            |                             |                                  |                      |                  |                 |                     |                     | I                |

To access an assignment, click on the title of the assignment.

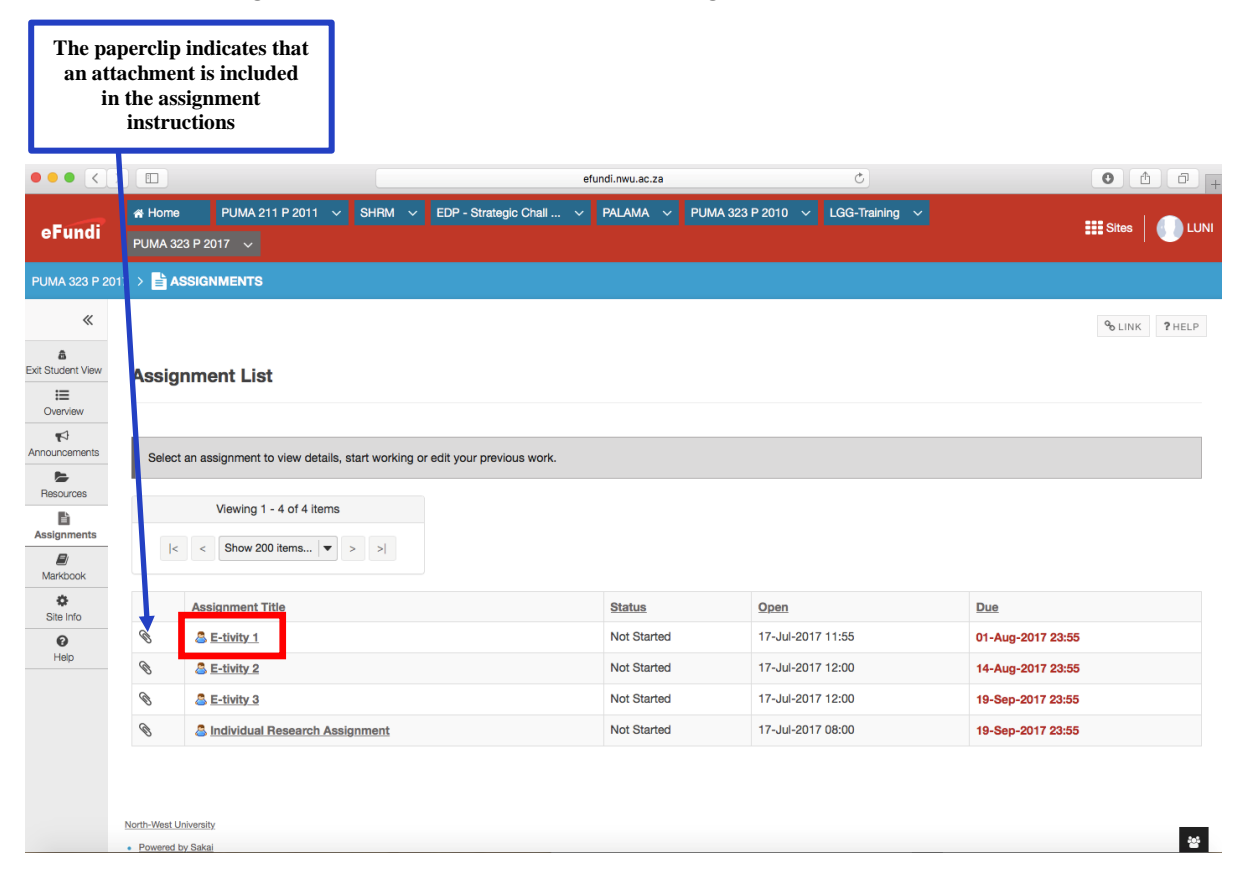

#### The assignment and the instructions will open.

|               | Assignment<br>instructions                                                                                                    | Assignment<br>name                                |                                                                      | Due date                                                      |                                   |
|---------------|----------------------------------------------------------------------------------------------------|---------------------------------------------------|----------------------------------------------------------------------|---------------------------------------------------------------|-----------------------------------|
|               |                                                                                                    |                                                   | efundi.nwu.ac.za                                                     | Ċ                                                             | 0 1 7 -                           |
| View Site A 💌 |                                                                                                    |                                                   |                                                                      |                                                               |                                   |
| =             |                                                                                                    |                                                   |                                                                      |                                                               |                                   |
| Overview      | Title                                                                                                    | Andividual I                                      | Research A comment                                                   |                                                               |                                   |
|               | Due                                                                                                    | 19-Sep-2017                                       | 23:00                                                                |                                                               |                                   |
| E .           | Number of resubmissions allowed                                                                                                    | 0                                                 |                                                                      |                                                               |                                   |
| Resources     | Status                                                                                                    | Not Started                                       | 10.07                                                                |                                                               |                                   |
| E Assignments | Modified by tuto                                                                                                    | 18-Aug-2018                                       | 13:27                                                                |                                                               |                                   |
| Assignments   | Instructions                                                                                                    |                                                   |                                                                      |                                                               |                                   |
| Markbook      | Kindly see the at chment below for the assignment to     Submit up and the data (1)                                                                                                    | pic and instructions.                             |                                                                      |                                                               |                                   |
| Castinian     | <ul> <li>Submit your assignment on or before the due date (11)</li> <li>10% will be subtracted for all late assignments.</li> </ul>                                                                                                    | Sept. at 23:55).                                  |                                                                      |                                                               |                                   |
| č.            | Late assignments will only be accepted until 6 Sept. (2                                                                                                    | 3:55)                                             |                                                                      |                                                               |                                   |
| Site Info     | Kindly also note the following steps and procedures w                                                                                                    | ith regard to any incidence of plagiarism, bas    | ed on Turn-it-in reports:                                            |                                                               |                                   |
| 0             | <ul> <li>5%-20% plagiarism from a single source = minus 10 r</li> <li>21%-40% plagiarism from a single source = minus 20</li> </ul>                                                                                                    | narks<br>marks                                    |                                                                      |                                                               |                                   |
| nep           | <ul> <li>41%-60% plagiarism from a single source = first time</li> <li>41% 60% plagiarism from a single source = provides</li> </ul>                                                                                                    | offense: student receives 0% with an official war | ning                                                                 |                                                               |                                   |
|               | Additional resources for assignment                                                                                                    | shahada, stadaht receives o se and ronnai diaciji | mary steps are instigated via the bisophilary office                 |                                                               |                                   |
|               |                                                                                                    |                                                   |                                                                      |                                                               |                                   |
|               | Basgiment 2017.000x (1804x (1804x (180)x (180)x (180)x (180)x (180)x (180)x (180)x (180)x (180)x (180)x (180)x (180)x (180)x (180)x (180)x (180)x (180)x (180)x (180)x (180)x (180)x (180)x (180)x (180)x (18 |                                                   |                                                                      |                                                               |                                   |
|               | Submission                                                                                                    |                                                   |                                                                      |                                                               |                                   |
|               | Your submission will be sent to Turnitin to be electronic                                                                                                    | ally viewed for planarism. Only the following fi  | la tunas will be accented: Word 07-2003 (doc). Word 2007+ (docv). J  | Even (vie viev) PowerPoint (one onev ont ontv) PDE (or        | (I) PoetScript (and ne) plain     |
|               | text (.txt), HTML (.htm, .html), WordPerfect (.wpd), OpenO                                                                                                    | flice (.odt), n is text (.rtf), Hangul (.hwp)     | n (ypes will be accepted. 1996 57-2000 (2003), 1990 2007 + (2003), 1 | Excertana, many, romen onn tappa, appan, appr, appoy, ron tap | ny, roatocript (Jupa, Juay, prain |
|               | Attachment                                                                                                    |                                                   |                                                                      |                                                               |                                   |
|               | No attachment vet                                                                                                    |                                                   |                                                                      |                                                               |                                   |
|               |                                                                                                    |                                                   |                                                                      |                                                               |                                   |
|               | Choose File: Choose File no file selected                                                                                                    | or select a file from workspace or site           |                                                                      |                                                               |                                   |
|               | Submit Cancel                                                                                                    |                                                   |                                                                      |                                                               |                                   |
|               | Don't forget to submit your work! A confirmation mess                                                                                                    | age will be displayed after submission.           |                                                                      |                                                               |                                   |
|               |                                                                                                    |                                                   | -                                                                    |                                                               | _                                 |
|               |                                                                                                    |                                                   |                                                                      |                                                               |                                   |
|               |                                                                                                    |                                                   |                                                                      | The attachment should                                         | 1                                 |
|               |                                                                                                    |                                                   |                                                                      | be opened before you do                                       | 1                                 |
|               |                                                                                                    |                                                   |                                                                      | the assignment                                                | 1                                 |
|               |                                                                                                    |                                                   |                                                                      |                                                               | 1                                 |
|               |                                                                                                    |                                                   |                                                                      |                                                               |                                   |

9. To upload your completed assignment to eFundi.

After you have completed your assignment in Microsoft Word, access the assignment again on eFundi and click on <u>Choose File</u>.

| •••           |                                                                                                    | efundi.nwu.ac.za                                                                                                    | Ċ                                                   | • • • +                                                             |
|---------------|----------------------------------------------------------------------------------------------------|----------------------------------------------------------------------------------------------------|-----------------------------------------------------|---------------------------------------------------------------------|
| View Site A   |                                                                                                    |                                                                                                    |                                                     |                                                                     |
| :=            |                                                                                                    |                                                                                                    |                                                     |                                                                     |
| Overview      |                                                                                                    |                                                                                                    |                                                     |                                                                     |
| <b>1</b>      | Title                                                                                                    | Individual Hesearch Assignment                                                                                                    |                                                     |                                                                     |
| Announcements | Due                                                                                                    | 19-Sep-2017 23:55                                                                                                    |                                                     |                                                                     |
| 5             | Number of resubmissions allowed                                                                                                    | 0                                                                                                    |                                                     |                                                                     |
| Resources     | Status                                                                                                    | Not Started                                                                                                    |                                                     |                                                                     |
| B .           | Modified by tutor                                                                                                    | 18-Aug-2018 13:27                                                                                                    |                                                     |                                                                     |
| Assignments   | Instructions                                                                                                    |                                                                                                    |                                                     |                                                                     |
|               |                                                                                                    | and technologies                                                                                                    |                                                     |                                                                     |
| Markbook      | <ul> <li>Kindly see the attachment below for the assignment topic</li> <li>Submit your assignment on or before the due date (11 Sec</li> </ul> | and instructions.                                                                                                    |                                                     |                                                                     |
| ¢             | <ul> <li>Submit your assignment on or before the due date (11 Se)</li> <li>10% will be subtracted for all late assignments.</li> </ul>         | 5. at 20.00).                                                                                                    |                                                     |                                                                     |
| Statistics    | <ul> <li>Late assignments will only be accepted until 6 Sept. (23:5)</li> </ul>                                                                | 5)                                                                                                    |                                                     |                                                                     |
| Site Info     | Kindly also note the following steps and procedures with                                                                                       | regard to any incidence of plagiarism, based on Turn-it-in reports:                                                                                     |                                                     |                                                                     |
| 0             | <ul> <li>5%-20% plagiarism from a single source = minus 10 mark</li> </ul>                                                                     | 8                                                                                                    |                                                     |                                                                     |
| Help          | <ul> <li>21%-40% plagiarism from a single source = minus 20 mai</li> </ul>                                                                     | rks                                                                                                    |                                                     |                                                                     |
|               | <ul> <li>41%-60% plagarism from a single source = first time offe</li> <li>41%-60% plagarism from a single source = previous offe</li> </ul>   | nse: student receives 0% with an official warning<br>nses: student receives 0% and formal disciplinary steps are instigated via the Disciplinary Office |                                                     |                                                                     |
|               | Additional vacativess fax essignment                                                                                                    | ······································                                                                                                    |                                                     |                                                                     |
|               | Additional resources for assignment                                                                                                    |                                                                                                    |                                                     |                                                                     |
|               | Assignment 2017.docx (164 KB; 16-Jul-2017 20:04)                                                                                               |                                                                                                    |                                                     |                                                                     |
|               | Submission  % Your submission will be sent to Turnitin to be electronically text (.bxt), HTML (.htm, .html), WordPerfect (.wpd), OpenOffice    | reviewed for plagiarism. Only the following file types will be accepted: Word 97-2003 (.doc), Word<br>(.odt, rich text (rtt), Hangui (hwp)              | d 2007+ (.docx), Excel (.xls, .xlsx), PowerPoint (. | pps, .ppsx, .ppt, .pptdj, PDF (.pdf), PostScript (.eps, .ps), plain |
|               | Attachment                                                                                                    |                                                                                                    |                                                     |                                                                     |
|               | No attachment yet                                                                                                    |                                                                                                    |                                                     |                                                                     |
|               | Choose File Choose File o file selected                                                                                                    | or select a file from workspace or site                                                                                                    |                                                     |                                                                     |
|               | Submit Cancel                                                                                                    |                                                                                                    |                                                     |                                                                     |
|               | Don't forget to submit your work! A confirmation message                                                                                       | will be displayed after submission.                                                                                                    |                                                     | *                                                                   |
|               |                                                                                                    |                                                                                                    |                                                     |                                                                     |

The following page will open.

Click on the <u>folder</u> where you have saved your assignment.

|                                                                                                    |                                                                                                    | efundi.nwu.ac.za      | Č             | 0 1 7 +                                                                        |
|----------------------------------------------------------------------------------------------------|----------------------------------------------------------------------------------------------------|-----------------------|---------------|--------------------------------------------------------------------------------|
| Markbook<br>Sile Info<br>Sile Info<br>Help<br>Help | Cloud Drive     Applications     Correct     Cloud Drive     Applications     Desktop     Decuments     Desktop     Decuments     Anns Add     Correctual     Correctual     Desktop     Decuments     Devices     Correctual     Correctual     Correctual     Correctual     Devices     Correctual     Correctual     Cor | Documents     O       | Cancel Choose | Office<br>9), Word 2007+ (.docx), Excel (.xls, .xlsx), PowerPoint<br>ul (.hwp) |
| Don't forget to submit your work! A                                                                                                    | Confirmation message will be displa                                                                                                    | yed after submission. |               | 245                                                                            |

Choose the <u>file name</u> under which you saved your assignment.

|                                                                                                    | efundi.nwu.a                                                                                                    | ac.za 🖒                                                                                                    | 0 1 1                                                  |
|----------------------------------------------------------------------------------------------------|----------------------------------------------------------------------------------------------------|----------------------------------------------------------------------------------------------------|--------------------------------------------------------|
| Mardbook <ul> <li>Kindly see the attachment below</li> <li>Submit your assignment on or be</li> <li>10% will be subtracted for all late</li> <li>Late assignments will only be acc</li> <li>Kindly also note the following step</li> <li>5%-20% plaglarism from a singl</li> <li>41%-60% plaglarism from a singl</li> <li>41%-60% plaglarism from a singl</li> <li>Additional resources for assign</li> </ul> <li>Additional resources (154 kB;</li> <li>Submission</li> | Cover and the second second seco | C Q Search      PUMA 671 due dates 2017 Applications 2018 Applications Colloquium 2018 Colloquium 2018 Colloquium 2018 ConsultationHons 2018-2 Hons Colloq13 April 2018 Hons Contact List 201 Hons Informn Guide 2017 Hons Informn Guide 2018 Hons Informn Guide 2018 Hons Informn Guide 2018 Hons Informn Guide 2018 Hons Informn Guide 2018 Hons Inform Guide 2018 Hons Inform | Office                                                 |
| Choose File: Choose File Screen Submit Cancel                                                                                                    | Blue     SAPTU                                                                                                    | Submission2nd semester Cancel Choose ce or site                                                                                                    | ,, ποι 2007 (2003, Excerpts,ss,, rowerrown<br>ul (hwp) |
| Don't forget to submit your work!                                                                                                    | A confirmation message will be displayed after submission.                                                                                                    |                                                                                                    | *                                                      |

Click on <u>Choose/Insert</u> to upload your file (assignment) to eFundi.

| 0 🛛 🗶 🔍  |                                                                                                    |                                                                                                    | efundi.nwu.ac.za                                                                                                    | C             | • <b>• •</b>                                                                  |
|----------|----------------------------------------------------------------------------------------------------|----------------------------------------------------------------------------------------------------|----------------------------------------------------------------------------------------------------|---------------|-------------------------------------------------------------------------------|
| Markbook | <ul> <li>Kindly see the attachment below.</li> <li>Submit your assignment on or be</li> <li>10% will be subtracted for all late</li> <li>Late assignments will only be acc</li> <li>Kindly also note the following step</li> <li>5%-20% plaglarism from a single</li> <li>11%-60% plaglarism from a single</li> <li>41%-60% plaglarism from a single</li> <li>41%-60% plaglarism from a single</li> <li>Additional resources for assig</li> <li>Assignment 2017.docx (164 KB</li> <li>Submission</li> <li>Your submission will be sent to Tu<br/>(pps, .pps, .ppt, .ppb), PDF (.pdf),</li> </ul> | Favorites     Force of the second second secon | Construction  Construction  C | Cancel Choose | Office<br>), Word 2007+ (.docx), Excel (.xls, .xlsx), PowerPoint<br>if (.hvp) |
|          | Attachment<br>No attachment yet<br>Choose File: Choose File: Screen<br>Submit Cancel                                                                                                    | Shot 2 at 08.32.57 🤿<br>A confirmation message w                                                                                                    | or select a file from workspace or site will be displayed after submission.                                                                                                    |               |                                                                               |

The uploaded file (your assignment) will now appear on the assignment page as an attachment.

| ••• <> |                                                                                                    | efundi.nwu.ac.za                                                                                                    | ¢                                                                                                    | • t 7 +                                                  |  |  |
|--------|----------------------------------------------------------------------------------------------------|----------------------------------------------------------------------------------------------------|----------------------------------------------------------------------------------------------------|----------------------------------------------------------|--|--|
| пер    | Kindly also note the following steps and pro                                                                                                    | cedures with regard to any incidence of plagiarism, based o                                                                                                    | n Turn-it-in reports:                                                                                 |                                                          |  |  |
|        | <ul> <li>5%-20% plagiarism from a single source =<br/>21%-40% plagiarism from a single source</li> <li>41%-60% plagiarism from a single source</li> <li>41%-60% plagiarism from a single source</li> <li>Additional resources for assignment</li> <li>Assignment 2017.docx (164 KB; 16-Jul-20</li> </ul> | minus 10 marks<br>minus 20 marks<br>first time offense: student receives 0% with an official warning<br>previous offenses: student receives 0% and formal disciplinary<br>7 20:04 ) | steps are instigated via the Disciplinary Office                                                      | ,                                                        |  |  |
|        | Submission                                                                                                    |                                                                                                    |                                                                                                    |                                                          |  |  |
|        | n Your submission will be sent to Turnitin to E<br>(.pps, .ppsx, .ppt, .pptx), PDF (.pdf), PostScrip                                                                                                    | e electronically reviewed for plagiarism. Only the following file typ<br>(.eps, .ps), plain text (.txt), HTML (.htm, .html), WordPerfect (.wp                                       | oes will be accepted: Word 97-2003 (.doc), Wo<br>d), OpenOffice (.odt), rich text (.rtf), Hangul (.hv | rd 2007+ (.docx), Excel (.xls, .xlsx), PowerPoint<br>vp) |  |  |
|        |                                                                                                    |                                                                                                    |                                                                                                    |                                                          |  |  |
|        | Submit Cancel                                                                                                    |                                                                                                    |                                                                                                    |                                                          |  |  |
|        | Don't forget to submit your work! A confirm                                                                                                    | ation message will be displayed after submission.                                                                                                    |                                                                                                    |                                                          |  |  |
|        |                                                                                                    |                                                                                                    |                                                                                                    |                                                          |  |  |
| Ŀ      | North-West University                                                                                                    |                                                                                                    |                                                                                                    |                                                          |  |  |
| :      | Powered by Sakai     Community content copyright (c) 1999-2008, North-West                                                                                                    | University, South Africa. All rights reserved.                                                                                                    |                                                                                                    |                                                          |  |  |
| •      | - Bulid Info:<br>Server Time:                                                                                                    |                                                                                                    |                                                                                                    | *                                                        |  |  |

The final step to upload your assignment – click on <u>Submit</u>.

| ••• |                                                                                                    | efundi.nwu.ac.za                                                                                                    | ¢                                                                                                | 0 1 7 +                                      |  |  |  |  |
|-----|----------------------------------------------------------------------------------------------------|----------------------------------------------------------------------------------------------------|--------------------------------------------------------------------------------------------------|----------------------------------------------|--|--|--|--|
| пар | Kindly also note the following steps and pro                                                                                                    | cedures with regard to any incidence of plagiarism, based on Turn                                                                                           | -it-in reports:                                                                                  |                                              |  |  |  |  |
|     | <ul> <li>5%-20% plagiarism from a single source = minus 10 marks</li> <li>21%-40% plagiarism from a single source = minus 20 marks</li> <li>41%-60% plagiarism from a single source = first time offense: student receives 0% with an official warning</li> <li>41%-60% plagiarism from a single source = previous offenses: student receives 0% and formal disciplinary steps are instigated via the Disciplinary Office</li> <li>Additional resources for assignment</li> <li>Assignment 2017.docx (164 KB; 16-Jul-2017 20:04)</li> </ul> |                                                                                                    |                                                                                                  |                                              |  |  |  |  |
|     |                                                                                                    |                                                                                                    |                                                                                                  |                                              |  |  |  |  |
|     | Submission                                                                                                    |                                                                                                    |                                                                                                  |                                              |  |  |  |  |
|     | Your submission will be sent to Turnitin to to<br>(.pps, .ppsx, .ppt, .pptx), PDF (.pdf), PostScrip                                                                                                    | e electronically reviewed for plagiarism. Only the following file types will<br>(.eps, .ps), plain text (.txt), HTML (.htm, .html), WordPerfect (.wpd), Ope | l be accepted: Word 97-2003 (.doc), Word 200<br>enOffice (.odt), rich text (.rtf), Hangul (.hwp) | 17+ (.docx), Excel (.xls, .xlsx), PowerPoint |  |  |  |  |
|     | Attachment                                                                                                    |                                                                                                    |                                                                                                  |                                              |  |  |  |  |
|     | Bubmission dates - 2nd semester.docx                                                                                                    | 14 KB; 19-Aug-2018 09:11 ) Remove                                                                                                    |                                                                                                  |                                              |  |  |  |  |
|     | Submit Cancel                                                                                                    |                                                                                                    |                                                                                                  |                                              |  |  |  |  |
|     | Don't forget to submit your work! A confirm                                                                                                    | ation message will be displayed after submission.                                                                                                    |                                                                                                  |                                              |  |  |  |  |
|     |                                                                                                    |                                                                                                    |                                                                                                  |                                              |  |  |  |  |
|     | North-West University                                                                                                    |                                                                                                    |                                                                                                  |                                              |  |  |  |  |
|     | Powered by Sakai     Community content copyright (c) 1999-2008, North-West                                                                                                    | University, South Africa. All rights reserved.                                                                                                    |                                                                                                  |                                              |  |  |  |  |
|     | Build Info:     Server Time:                                                                                                    |                                                                                                    |                                                                                                  |                                              |  |  |  |  |

The following page will appear, indicating that your assignment was successfully submitted.

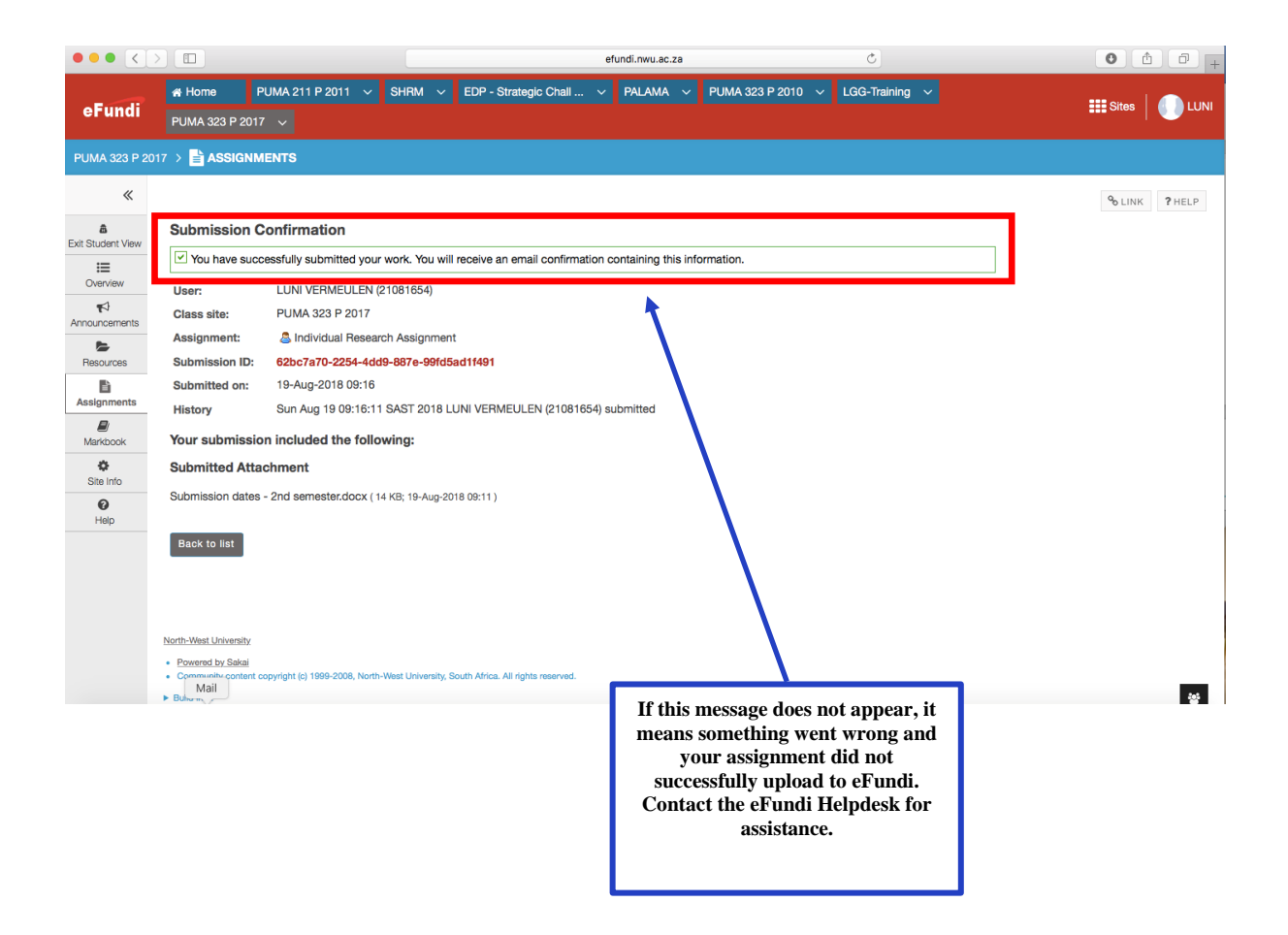

10. To open resources.

Select Resources in the menu (on the left-hand side).

| ••• <                                                                   |                                                                                                    | efundi.nwu.ac.za                                 | C                                                                                                    | 0 0 +              |
|-------------------------------------------------------------------------|----------------------------------------------------------------------------------------------------|--------------------------------------------------|----------------------------------------------------------------------------------------------------|--------------------|
| eFundi                                                                  | ₩ Home         PUMA 211 P 2011         Si           PUMA 323 P 2017         ✓                                                    | HRM V EDP - Strategic Chall V PALAMA             | PUMA 323 P 2010 v LGG-Training v                                                                                                    | III Sites   🕕 LUNI |
| PUMA 323 P 20                                                           |                                                                                                    |                                                  |                                                                                                    |                    |
| ≪       ▲       View Site AL       ···································· | SITE INFORMATION DISPLAY                                                                                                    | PEDIT OLINK ? HELP                               | RECENT ANNOUNCEMENTS OPTIONS Announcements (viewing announcements from the last 10 days) There are currently no announcements at this location. | % LINK     7 HELP  |
|                                                                         | North-West University<br>Powered by Sakai<br>Community content copyright (c) 1999-2008, North-Wes<br>Build Info:<br>Server Time: | L University, South Africa. All rights reserved. |                                                                                                    |                    |

#### The following page will open.

| ••• <>                |                                                                                    |                         | efundi.nwu.ac.za | Ċ                         |                   | • • • +           |
|-----------------------|------------------------------------------------------------------------------------|-------------------------|------------------|---------------------------|-------------------|-------------------|
| eFundi                | # Home         PUMA 211 P 2011         SHRM           BA PADM 111 - 2018         V | EDP - Strategic Chall V | PALAMA V         | PUMA 323 P 2010 🗸 LGG-Tra | ining v           | III Sites         |
| BA PADM 111 - 20      |                                                                                    |                         |                  |                           |                   |                   |
| «                     | SITE RESOURCES TRASH TRANSFER FIL                                                  | ES PERMISSIONS OPTIONS  | CHECK QUOTA      |                           |                   | % LINK ? HELP     |
| View Site At          | All site files - / BA PADM 111 - 2018 Resou                                        | rces                    |                  |                           |                   |                   |
| Uverview              | Move Copy Move to Trash Show Hide                                                  |                         |                  |                           |                   | Display Columns - |
| Announcements         | ✓ <u>Title</u> ≟                                                                   |                         | Access           | Created By                | Modified          | Size              |
| Resources             | BA PADM 111 - 2018 Resources                                                       | Actions -               |                  |                           |                   |                   |
| Realized Booking      | Additional Reading                                                                 | Actions -               | Entire site      | RHYNO VAN DER SCHYFF      | 19-Jan-2018 15:38 | 14 items          |
|                       | Day Programme                                                                      | Actions -               | Entire site      | RHYNO VAN DER SCHYFF      | 19-Jan-2018 15:38 | 1 item            |
| Assignments           | Examination                                                                        | Actions -               | Entire site      | RHYNO VAN DER SCHYFF      | 29-Mar-2018 10:40 | 2 items           |
| Government<br>Website | Formative Assignment                                                               | Actions -               | Entire site      | RHYNO VAN DER SCHYFF      | 19-Jan-2018 15:38 | 1 item            |
| Q                     | Group Work                                                                         | Actions -               | Entire site      | RHYNO VAN DER SCHYFF      | 19-Jan-2018 15:38 | 1 item            |
| DPSA                  | Power Point Presentation                                                           | Actions -               | Entire site      | RHYNO VAN DER SCHYFF      | 19-Jan-2018 15:38 | 1 item            |
| PSC                   | Reader                                                                             | Actions -               | Entire site      | RHYNO VAN DER SCHYFF      | 19-Jan-2018 15:38 | 0 items           |
| Statistics            | Study Guide                                                                        | Actions -               | Entire site      | RHYNO VAN DER SCHYFF      | 19-Jan-2018 15:38 | 1 item            |
| Site Info             | PADM111.jpg                                                                        | Actions -               | Entire site      | RHYNO VAN DER SCHYFF      | 08-Jan-2018 12:08 | 183.1 KB          |
| @<br>Gradebook        | Copy Content from My Other Sites                                                   |                         |                  |                           |                   |                   |

#### To read a resource, click on a <u>folder</u> title, e.g., Power point Presentations.

| ••• <>                |                                                                                | efundi.nwu.ac.za                | Ċ                              |                   | • • • +           |
|-----------------------|--------------------------------------------------------------------------------|---------------------------------|--------------------------------|-------------------|-------------------|
| eFundi                | # Home         PUMA 211 P 2011 ~         SHRM ~           BA PADM 111 - 2018 ~ | PALAMA V                        | PUMA 323 P 2010 V LGG-Training | ~                 | III Sites         |
| BA PADM 111 - 20      |                                                                                |                                 |                                |                   |                   |
| *                     | SITE RESOURCES TRASH TRANSFER FILES                                            | PERMISSIONS OPTIONS CHECK QUOTA |                                |                   | % LINK ? HELP     |
| View Site At          | All site files - / BA PADM 111 - 2018 Resources                                |                                 |                                |                   |                   |
| Uverview              | Move Copy Move to Trash Show Hide                                              |                                 |                                |                   | Display Columns - |
| Announcements         | ✓ <u>Title</u> =                                                               | Access                          | Created By                     | Modified          | Size              |
| Resources             | BA PADM 111 - 2018 Resources                                                   | Actions -                       |                                |                   |                   |
| Real Image            | Additional Reading                                                             | Actions - Entire site           | RHYNO VAN DER SCHYFF           | 19-Jan-2018 15:38 | 14 items          |
| È                     | Day Programme                                                                  | Actions - Entire site           | RHYNO VAN DER SCHYFF           | 19-Jan-2018 15:38 | 1 item            |
| Assignments           | Examination                                                                    | Actions - Entire site           | RHYNO VAN DER SCHYFF           | 29-Mar-2018 10:40 | 2 items           |
| Government<br>Website | Formative Assignment                                                           | Actions - Entire site           | RHYNO VAN DER SCHYFF           | 19-Jan-2018 15:38 | 1 item            |
| 0                     | Group Work                                                                     | Actions - Entire site           | RHYNO VAN DER SCHYFF           | 19-Jan-2018 15:38 | 1 item            |
| DPSA Q                | Power Point Presentation                                                       | Actions - Entire site           | RHYNO VAN DER SCHYFF           | 19-Jan-2018 15:38 | 1 item            |
| PSC                   | Reader                                                                         | Actions - Entire site           | RHYNO VAN DER SCHYFF           | 19-Jan-2018 15:38 | 0 items           |
| Statistics            | Study Guide                                                                    | Actions - Entire site           | RHYNO VAN DER SCHYFF           | 19-Jan-2018 15:38 | 1 item            |
| Site Info             | PADM111.jpg                                                                    | Actions - Entire site           | RHYNO VAN DER SCHYFF           | 08-Jan-2018 12:08 | 183.1 KB          |
| <i>G</i> radebook     | Copy Content from My Other Sites                                               |                                 |                                |                   | 상                 |

All the files that are saved under the folder you chose will appear.

Click on the file of the file you wish to open.

| ••• <>          |                                                                              |                                     | efundi.nwu.ac.za      | Ċ                       |                   | 0 1 0 +            |
|-----------------|------------------------------------------------------------------------------|-------------------------------------|-----------------------|-------------------------|-------------------|--------------------|
| eFundi          | ₩ Home         PUMA 211 P 2011         ∨           PUMA 323 P 2017         ∨ | SHRM V EDP - Strategic Chall        | V PALAMA V PUMA 323   | P 2010 V LGG-Training V |                   | III Sites   🕕 LUNI |
| PUMA 323 P 2017 |                                                                              |                                     |                       |                         |                   |                    |
| «               | SITE RESOURCES TRASH TRANSF                                                  | ER FILES CHECK QUOTA                |                       |                         |                   | % LINK ? HELP      |
| View Site A:    | All site files - / PUMA 323 P 2017 Re                                        | sources / Power Point Presentations |                       |                         |                   |                    |
| Uverview        | Move Copy Move to Trash Show                                                 | Hide                                |                       |                         |                   | Display Columns 🕶  |
| Announcements   | ✓ Title <u>=</u>                                                             |                                     | Access                | Created By              | Modified          | Size               |
| Resources       | Power Point Presentations                                                    |                                     | Actions -             |                         |                   |                    |
|                 | Administrative and Assess                                                    | ment Arrangements                   | Actions - Entire site | LUNI VERMEULEN          | 23-Jul-2017 07:28 | 1.6 MB             |
|                 | Study unit 1                                                                 |                                     | Actions - Entire site | LUNI VERMEULEN          | 02-Aug-2017 21:43 | 2.3 MB             |
| Markbook        | Study unit 2                                                                 |                                     | Actions - Entire site | LUNI VERMEULEN          | 02-Aug-2017 21:43 | 645 KB             |
| Statistics      | Study unit 3                                                                 |                                     | Actions - Entire site | LUNI VERMEULEN          | 02-Aug-2017 21:43 | 1.3 MB             |
| Site Info       | Study unit 4                                                                 |                                     | Actions - Entire site | LUNI VERMEULEN          | 08-Aug-2017 08:06 | 1.3 MB             |
| 0<br>Help       | Study unit 5                                                                 |                                     | Actions - Entire site | LUNI VERMEULEN          | 08-Aug-2017 08:07 | 1.5 MB             |
| nop             | Study unit 6                                                                 |                                     | Actions - Entire site | LUNI VERMEULEN          | 04-Sep-2017 23:05 | 1.5 MB             |
|                 | Study unit 7                                                                 |                                     | Actions - Entire site | LUNI VERMEULEN          | 05-Sep-2017 10:38 | 1.4 MB             |
|                 | Study unit 8                                                                 |                                     | Actions - Entire site | LUNI VERMEULEN          | 14-Oct-2017 12:22 | 1.2 MB             |
|                 |                                                                              |                                     |                       |                         |                   | **                 |

#### 11. To logout from eFundi

Click on your name in the right-hand corner.

|                          |                                                                                                    | efundi.nwu.ac.za                       | Ċ                                                                            | 0 0 0 +        |  |  |  |  |  |
|--------------------------|----------------------------------------------------------------------------------------------------|----------------------------------------|------------------------------------------------------------------------------|----------------|--|--|--|--|--|
| eFundi                   | Image: Weight of the second second | M V EDP - Strategic Chall V PALAMA V f | VUMA 323 P 2010 🗸 LGG-Training 🗸                                             | III Sites      |  |  |  |  |  |
| BA PUMA 325 F            | BA PUMA 325 P 2018 > = OVERVIEW                                                                                                    |                                        |                                                                              |                |  |  |  |  |  |
| «<br>4                   | SITE INFORMATION DISPLAY                                                                                                    | PEDIT CLINK PHELP REC                  | ENT ANNOUNCEMENTS                                                            | ⁰ LINK ? HELP  |  |  |  |  |  |
| View Site At V           |                                                                                                    |                                        | PTIONS                                                                       |                |  |  |  |  |  |
| Announcements            | PUM.<br>Strategic PL                                                                                                    | A325 A                                 | Announcements<br>(viewing announcements from the last 10 days)               |                |  |  |  |  |  |
| Resources<br>Assignments | Resource N                                                                                                    | lanagement                             | PUMA325 Formative Assignment @<br>(R+YNO VAN DER SCHYFF - 13-Aug-2018 12-07) |                |  |  |  |  |  |
| Messages                 | eFundi Administrator<br>018 285 2579<br>efundi-cgov@mwuacza                                                                                                    |                                        |                                                                              |                |  |  |  |  |  |
| Markbook<br>Porums       | Ð                                                                                                    | NWU <sup>®</sup> C-Gov                 | SAGE CENTER NOTIFICATIONS                                                    | ⁰₀ LINK ? HELP |  |  |  |  |  |
| Statistics               |                                                                                                    | 4                                      | lew Messages                                                                 | none           |  |  |  |  |  |
| Site Info                |                                                                                                    | Ā                                      | ew in Forums                                                                 | none           |  |  |  |  |  |
| 6<br>Help                |                                                                                                    |                                        |                                                                              |                |  |  |  |  |  |
|                          | North-West University                                                                                                    |                                        |                                                                              | 쓥              |  |  |  |  |  |

A menu will open on the right-hand side, under your name.

#### Click on Logout.

| ••• <               |                     |                                                               |        | efu                     | indi.nwu.ac.za | 1                                                                            | C                           |       | 0 0 0                  |
|---------------------|---------------------|---------------------------------------------------------------|--------|-------------------------|----------------|------------------------------------------------------------------------------|-----------------------------|-------|------------------------|
| eFundi              | Home BA PUMA 325    | PUMA 211 P 2011 V                                             | SHRM 🗸 | EDP - Strategic Chall 🗸 | PALAMA         | ✓ PUMA 323 P 2010 ✓                                                          | LGG-Training 🗸              |       | III Sites   🕕 LUNI     |
| BA PUMA 325 F       | 2018 → <b>∷ OV</b>  | ERVIEW                                                        |        |                         |                |                                                                              |                             |       | MPHO                   |
| *                   | SITE INFORMA        | TION DISPLAY                                                  |        | PEDIT SLINK             | ? HELP         | RECENT ANNOUNCEMEN                                                           | TS                          | Profi | 12345678               |
| View Site A:        |                     |                                                               |        |                         |                | OPTIONS                                                                      |                             | Prefe | erences<br>te New Site |
| ¶⊄<br>Announcements |                     | Pl                                                            | JMA32  | 25                      |                |                                                                              | S<br>from the last 10 days) | Logo  | ut                     |
| Resources           |                     | Strategic Public Human<br>Resource Management                 |        |                         |                |                                                                              |                             |       |                        |
| Assignments         |                     |                                                               |        |                         |                | PUMA325 Formative Assignment @<br>(RHYNO VAN DER SCHYFF - 13-Aug-2018 12:07) |                             |       |                        |
| Messages            | eFundi              | eFundi Administrator<br>018 285 2579<br>efundi-cgov@nwu.ac.za |        |                         |                |                                                                              |                             |       |                        |
| Markbook<br>Porums  |                     | l                                                             |        | NU° C-Ga                | V              | MESSAGE CENTER NOTIF                                                         | FICATIONS                   |       | ⁰ LINK ? HELP          |
| Statistics          |                     |                                                               |        |                         |                | New Messages                                                                 |                             |       | none                   |
| Site Info           |                     |                                                               |        |                         |                | New in Forums                                                                |                             |       | none                   |
| 0<br>Help           |                     |                                                               |        |                         |                |                                                                              |                             |       |                        |
|                     | North-West Universi | ity.                                                          |        |                         |                |                                                                              |                             |       | 쑳                      |

#### ANNEXURE B: GENERAL ASSIGNMENT GUIDELINES

These are general guidelines for the structuring of an assignment. The lecturer for each module may also indicate module-specific assignment guidelines on the eFundi site of a module.

- Submit the assignment in **MS Word** format (not a pdf document or any other format)
- Submit **ONE document** ensure that the Cover page, Table of Contents, List of References, etc. are part of the assignment document and not submitted in separate documents
- The assignment document should contain the following:
  - The **cover page** provided in Annexure D for all assignments
  - Page numbers
    - Cover page no number
    - Table of Contents Roman page numbers (i, ii, etc.)
    - Content/Text Arabic page numbers (1, 2, etc.)

#### • Table of Contents

- A list of all the headings and sub-headings in the assignment
- Page number for each heading, in the same line as the heading, right aligned

#### Number all headings

Main headings in capital letters (bold); sub-headings in lower case (not

- bold), for example:
  - 1. INTRODUCTION
  - 2. LEGISLATIVE FRAMEWORK
  - 2.1. Democratic developmental state context
  - 2.2.1. The Constitution of South Africa, 1996

#### • Introduction

- Briefly introduce the topic (in own words)
- Explain the aims and approach of the assignment
- Length ± 200 250 words
- Headings and sub-headings in text/content and structure of the assignment
  - Numbering of headings and sub-headings must correspond with headings and sub-headings in Table of Contents
  - No headings at the bottom of a page
  - All headings should be in bold
  - No headings should be underlined
  - Write transitional sentences between sections
  - Ensure a logical division of sections

#### • Content and Research

- Evidence of thorough research with the use of multiple sources
- An ability to apply and interpret theory, challenges and phenomena
- Substantiation of facts
- Logical reasoning/'golden thread' in argumentation
- Ability to answer the question in a structured manner

#### • Referencing (in text)

- Harvard method, consistently and correctly
- Use as many sources as possible to substantiate arguments
- Use a variety of sources (legislation, policy, official frameworks, annual reports, books, scholarly journal articles, academic conference papers, internet articles, interviews, etc.)
- Please note that Wikipedia is not a scientific source

#### o Language

- Correct grammar, spelling, punctuation
- Proper editing (proofread the assignment)
- Impersonal writing style (not we, I, etc.)
- Politically correct language
- Scientific writing style
- Use UK English

#### • Recommendations

- Make recommendations pertaining to the topic
- Indicate approaches to be employed in practice, based on the theoretical framework and guidelines

#### • Conclusion

- Briefly summarise your findings
- Reflections on most significant aspects
- No new facts

#### • List of References

- Harvard method
- Alphabetical (no bullets or numbering)
- Must correspond with sources in text
- Your lecturer will indicate how many sources should be consulted

#### Please also take note of the following technical requirements:

• Length: The lecturer for each module will indicate the required length of your assignment in the module-specific guidelines on the module's eFundi site.

- Font: Arial, 12
- Spacing: 1 1/2
- Justify (block) text

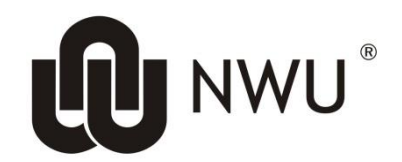

## **SCHOOL OF GOVERNMENT STUDIES**

### **BA IN PUBLIC GOVERNANCE (Policing Practice)**

### Assignment Cover Page

| INITIALS AND SURNAME |                    |
|----------------------|--------------------|
| STUDENT NUMBER       |                    |
| MODULE NAME          |                    |
| MODULE CODE          |                    |
| LECTURER NAME        |                    |
| ASSIGNMENT           | E.g., Assignment 1 |
| DUE DATE             |                    |

#### DECLARATION OF OWN WORK

I declare that this assignment is my own original work. Where secondary material has been used (either from a printed source or from the internet), this has been carefully acknowledged and referenced in accordance with North-West University (NWU) requirements. I understand what plagiarism is and am aware of the NWU's policy as well as the School of Government Studies' guidelines in this regard.

#### Please keep a back-up copy of your assignment